# **Dell UltraSharp 43 4K monitor s rozhraním USB-C** Uživatelská příručka

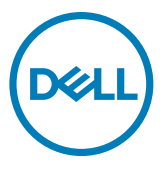

- POZNÁMKA: POZNÁMKA označuje důležité informace, které vám pomohou lépe využít počítač.
- UPOZORNĚNÍ: UPOZORNĚNÍ označuje riziko poškození hardwaru nebo ztráty dat v případě, že nebudou dodržovány pokyny.
- ∧ VAROVÁNÍ: VAROVÁNÍ označuje riziko poškození majetku, zranění nebo smrti.

Copyright © 2019-2020 Dell Inc. nebo pobočky. Všechna práva vyhrazena. Dell, EMC a ostatní ochranné známky jsou ochranné známky společnosti Dell Inc. nebo jejích poboček. Ostatní ochranné známky mohou být ochranné známky příslušných vlastníků.

2020 – 05

Rev. A01

# Obsah

| Informace o monitoru                                         | 5  |
|--------------------------------------------------------------|----|
| Obsah balení                                                 | 5  |
| Vlastnosti produktu                                          | 6  |
| Popis dílů a ovládacích prvků                                | 7  |
| Technické údaje monitoru                                     | 10 |
| Plug-and-Play                                                | 20 |
| Kvalita LCD monitoru a zásady související s vadnými pixely . | 20 |
| Nastavení monitoru                                           | 21 |
| Připevnění stojanu                                           | 21 |
| Připojení monitoru                                           | 24 |
| Uspořádání kabelů                                            | 26 |
| Odpojení stojanu monitoru                                    | 26 |
| Montáž na zeď (volitelně)                                    | 27 |
| Používání monitoru                                           | 28 |
| Zapnutí monitoru                                             | 28 |
| Používání ovládacích prvků na předním panelu                 | 28 |
| Používání zámku nabídky OSD                                  | 30 |
| Používání nabídky OSD                                        | 33 |
| Řešení problémů                                              | 50 |
| Samostatná kontrola                                          | 50 |
| Integrovaná diagnostika                                      | 51 |

|        | Nastavení upřednostnění USB-C, když je nabíjení USB-C zapnuté při     |
|--------|-----------------------------------------------------------------------|
|        | vypnutém napájení                                                     |
|        | PIP/PBP Mode                                                          |
|        | Běžné problémy                                                        |
|        | Problémy s konkrétním produktem                                       |
| Příloh | a                                                                     |
|        | Bezpečnostní pokyny                                                   |
|        | Oznámení FCC (pouze USA) a jiné informace o zákonných požadavcích .57 |
|        | Kontaktování společnosti Dell                                         |
|        | Příprava monitoru k použití                                           |
|        | Pokyny pro údržbu                                                     |

## Informace o monitoru

## Obsah balení

Monitor je dodáván se součástmi uvedenými níže. Zkontrolujte, že jste obdrželi všechny součásti, a pokud některá chybí, kontaktujte společnost Dell.

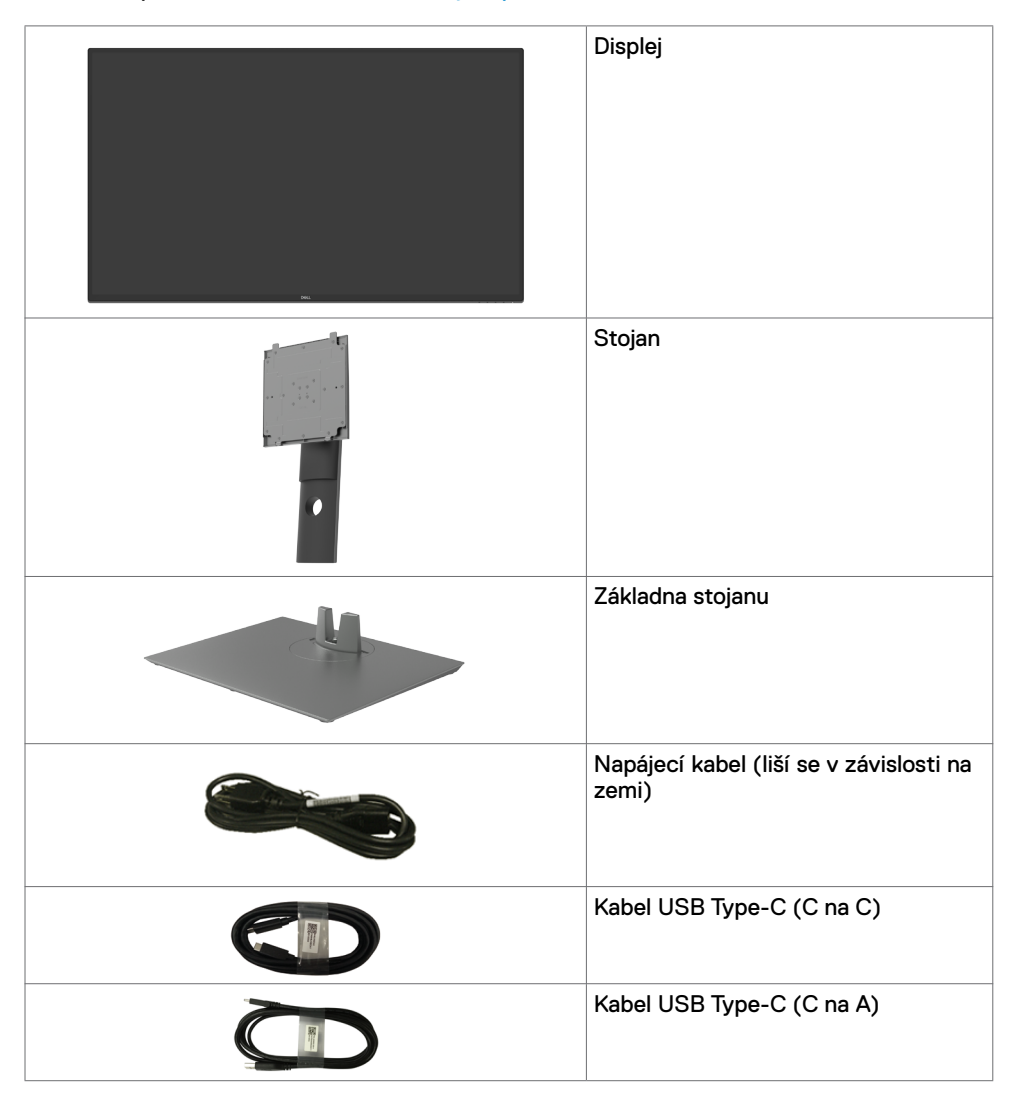

| Kabel HDMI                                                                                                    |
|----------------------------------------------------------------------------------------------------|
| Kabel DP                                                                                                    |
| Souprava pro upevnění VESA                                                                                            |
| <ul> <li>Stručná instalační příručka</li> <li>Informace o bezpečnosti, životním<br/>prostředí a předpisech</li> </ul> |

### Vlastnosti produktu

Monitor Dell UltraSharp U4320Q má TFT LCD displej s aktivní maticí a LED podsvícením. Hlavní vlastnosti monitoru:

- Aktivní zobrazovací plocha s úhlopříčkou 107,975 cm (42,51 palce), rozlišení 3840 x 2160 pixelů (16:9) a podpora zobrazení nižších rozlišení na celé obrazovce.
- Široké pozorovací úhly s 96% barvami sRGB.
- Možnost naklonění, otočení a posunu ve svislém směru,
- Zabudované reproduktory (2 x 8 W) s New Sunlink.
- Snímatelný podstavec a montážní otvory rozhraní VESA™ (Video Electronics Standards) Association) s rozměry 100 mm a 200 mm zajišťující široké možnosti upevnění.
- Ultra tenký rámeček pro minimální mezeru při používání více monitorů a jednodušší vytvoření elegantního řešení.
- Široké možnosti digitálního připojení s rozhraním HDMI a DP pro zajištění kompatibility v budoucnosti.
- Jeden port USB Type-C pro napálení kompatibilního notebooku při přílmu obrazového sianálu.
- Technologie Plug and Play pro kompatibilní systémy.
- Nastavení pomocí nabídky OSD, která se zobrazuje na displeji, pro snadné nastavení a úpravu obrazu.
- Zámek tlačítka napájení a tlačítek nabídky OSD.
- Otvor pro bezpečnostní zámek.
- Příkon 0,5 W v režimu spánku.
- Maximální pohodlí pro oči s obrazovkou, která nebliká.

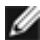

🖉 POZNÁMKA:Dlouhodobé vystavení modrému světlu vyzařovanému monitorem může poškodit zrak. Může se objevit například únava očí nebo syndrom digitální únavy očí. Funkce ComfortView omezuje množství modrého světla vyzařovaného monitorem, aby byly oči méně namáhány.

# Popis dílů a ovládacích prvků

### Pohled zepředu

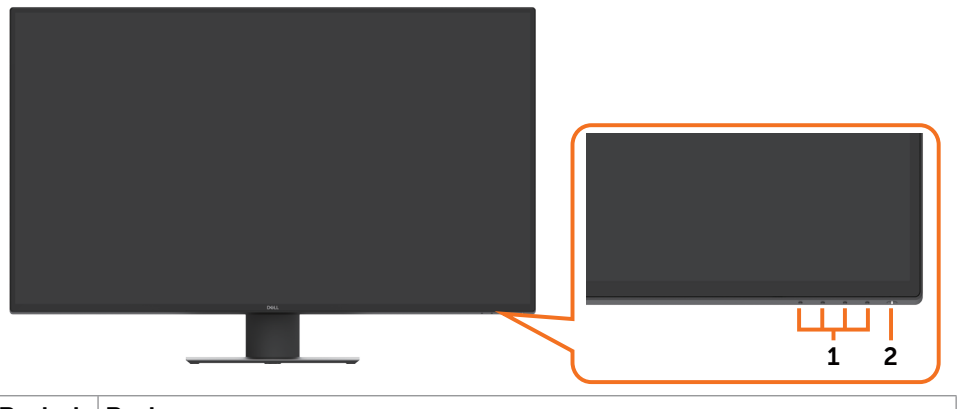

| Popisek | Popis                                                                   |
|---------|-------------------------------------------------------------------------|
| 1       | Funkční tlačítka (další informace naleznete v části Používání monitoru) |
| 2       | Tlačítko napájení (s indikátorem)                                       |

## Pohled zezadu

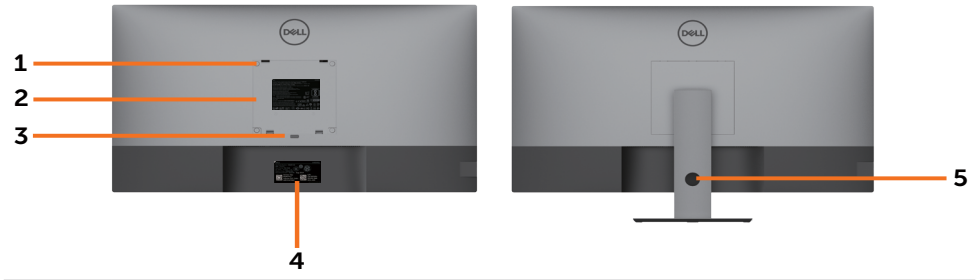

| Popisek | Popis                                                                                                    | Použití                                                                                                    |  |
|---------|----------------------------------------------------------------------------------------------------|----------------------------------------------------------------------------------------------------|--|
| 1       | Montážní otvory rozhraní VESA (100<br>mm x 100 mm a 200 mm x 200 mm –<br>za nasazeným krytem rozhraní VESA) | Upevnění monitoru na zeď pomocí<br>soupravy kompatibilní s rozhraním VESA<br>(100 mm x 100 mm a 200 mm x 200 mm). |  |
| 2       | Štítek s informacemi o předpisech                                                                           | Uvádí splněné předpisy.                                                                                           |  |
| 3       | Tlačítko pro uvolnění stojanu                                                                               | Odpojení stojanu od monitoru.                                                                                     |  |
| 4       | Štítek s čárovým kódem, sériovým<br>číslem a servisní značkou                                               | Tyto informace budete potřebovat,<br>pokud se obrátíte na technickou podporu<br>společnosti Dell.                 |  |
| 5       | Otvor pro uspořádání kabelů                                                                                 | Protažením kabelů přes otvor je lze lépe<br>uspořádat.                                                            |  |

## Pohled ze strany

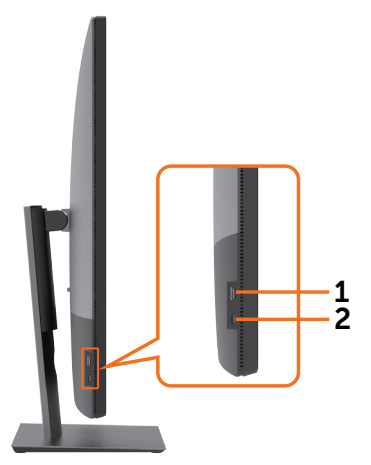

| Popisek | Popis                    | Použití                                       |
|---------|--------------------------|-----------------------------------------------|
| 1       | Výstupní port USB        | Port s ikonou baterie • - D podporuje BC 1.2. |
| 2       | Výstupní port USB Type-C | Port s ikonou baterie 🕶 podporuje 5 V / 3 A.  |

## Pohled zespodu

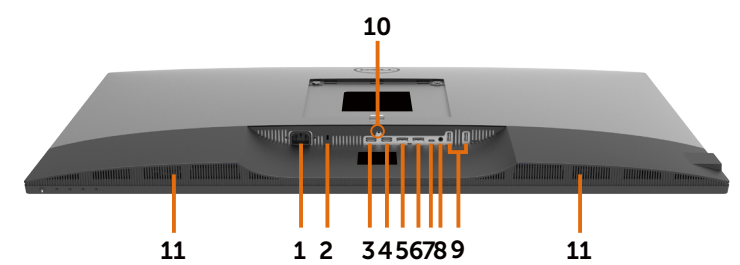

| Popisek | Popis                               | Použití                                                                                                    |
|---------|-------------------------------------|----------------------------------------------------------------------------------------------------|
| 1       | Napájecí port                       | Pro připojení napájecího kabelu monitoru.                                                                                                    |
| 2       | Otvor pro bezpečnostní<br>zámek     | Zajištění monitoru bezpečnostním kabelem se<br>zámkem (prodává se samostatně).                                                                                                    |
| 3       | Port HDMI 1                         | Připojení počítače kabelem HDMI.                                                                                                    |
| 4       | Port HDMI 2                         | Připojení počítače kabelem HDMI.                                                                                                    |
| 5       | Port DP 1                           | Připojení počítače kabelem DP.                                                                                                    |
| 6       | Port DP 2                           | Připojení počítače kabelem DP.                                                                                                    |
| 7       | USB Type-C / DisplayPort            | Připojení počítače kabelem USB Type-C.                                                                                                    |
|         |                                     | Port USB 3.1 Type-C nabízí nejvyšší přenosové<br>rychlosti a alternativní režim s DP 1.4 podporuje<br>maximální rozlišení 3840 x 2160 při 60 Hz, PD* 2<br>0 V / 4,5 A, 15 V / 3 A, 9 V / 3 A, 5 V / 3 A.                         |
|         |                                     | * <b>PD:</b> Power Delivery.<br><b>POZNÁMKA:</b> Rozhraní USB Type-C není<br>podporováno ve verzích systému Windows, které<br>jsou starší než Windows 10.                                                                        |
| 8       | Port zvukového linkového<br>výstupu | Připojení reproduktorů pro přehrávání zvuku<br>přijímaného přes zvukové kanály rozhraní USB<br>Type-C, DP nebo HDMI.<br>Podporuje pouze dvoukanálový zvuk.<br><b>POZNÁMKA</b><br>: Zvukový linkový výstup nepodporuje sluchátka. |
| 9       | Porty USB Type-A (2)                | Připojení zařízení USB.                                                                                                    |
|         |                                     | Port s ikonou •••• podporuje 5 V / 0,9 A.                                                                                                    |
| 10      | Zámek stojanu                       | Upevnění stojanu k monitoru pomocí šroubu M3 x 6<br>mm (šroub není součástí balení).                                                                                                    |
| 11      | Zabudované reproduktory             | Slouží k výstupu zvuku.                                                                                                    |

# Technické údaje monitoru

| Typ obrazovky                                        | Aktivní matice – TFT LCD                                                                                                    |
|------------------------------------------------------|----------------------------------------------------------------------------------------------------|
| Typ panelu                                           | Technologie IPS (In-plane switching)                                                                                                    |
| Poměr stran                                          | 16:9                                                                                                    |
| Rozměry viditelné plochy                             |                                                                                                    |
| Úhlopříčka                                           | 1079,75 mm (42,51 palce)                                                                                                    |
| Aktivní plocha                                       |                                                                                                    |
| Horizontálně                                         | 941,18 mm (37,05 palce)                                                                                                    |
| Vertikálně                                           | 529,42 mm (20,84 palce)                                                                                                    |
| Plocha                                               | 498 279,5 mm <sup>2</sup> (772,12 čtverečního palce)                                                                                                    |
| Rozteč pixelů                                        | 0,2451 mm × 0,2451 mm                                                                                                    |
| Pixely na palec (PPI)                                | 103,23                                                                                                    |
| Pozorovací úhel                                      |                                                                                                    |
| Horizontálně                                         | 178° (typický)                                                                                                    |
| Vertikálně                                           | 178° (typický)                                                                                                    |
| Jas                                                  | 350 cd/m² (typický)                                                                                                    |
| Kontrastní poměr                                     | 1000:1 (typický)                                                                                                    |
| Povrchová vrstva displeje                            | Pevná povrchová vrstva s antireflexní úpravou předního polarizátoru (3H)                                                                                                    |
| Podsvícení                                           | LED                                                                                                    |
| Odezva (šedá–šedá)                                   | 5 ms (RYCHLÝ režim)<br>8 ms (NORMÁLNÍ režim)                                                                                                    |
| Barevná hloubka                                      | 1,06 miliardy barev                                                                                                    |
| Barevný gamut*                                       | 96% sRGB                                                                                                    |
| Možnosti připojení                                   | Pohled zespodu<br>• 2 × HDMI 2.0<br>• 2 × DP 1.4 (HDCP 2.2)<br>• 1 × USB Type-C (alternativní režim s rozhraním<br>DisplayPort 1.4, vstupní port USB 3.1, Power Delivery (PD)<br>až 90 W)<br>• 1 × Analogový dvoukanálový linkový výstup zvuku (3,5mm<br>konektor)<br>• 2 × USB-A, USB 3.1 Gen 1 (5 Gb/s)<br>Rychlý přístup (pohled ze strany)<br>• 1 × USB 3.1 podporující nabíjení BC 1.2 s proudem 2 A (max.)<br>• 1 × Výstupní port USB Type-C (15 W), USB 3.1 Gen 1 (5 Gb/s) |
| Siřka rámečku (od hrany<br>monitoru k aktivní ploše) | 13,0 mm (nahoře)<br>13,0 mm (vlevo/vpravo)<br>22,0 mm (dole)                                                                                                    |

| Možnosti nastavení                                      |                                                                                                    |
|---------------------------------------------------------|----------------------------------------------------------------------------------------------------|
| Výškově nastavitelný stojan                             | 60 mm                                                                                                    |
| Naklonění                                               | -5° až 10°                                                                                                    |
| Otočení                                                 | -20° až 20°                                                                                                    |
| Uspořádání kabelů                                       | Ano                                                                                                    |
| Kompatibilita s nástrojem Dell<br>Display Manager (DDM) | Easy Arrange<br>a další důležité funkce                                                                            |
| Zabezpečení                                             | Otvor pro bezpečnostní zámek (kabelový zámek se<br>prodává samostatně), otvor pro připevnění stojanu<br>(k panelu) |

\* Pouze při nativním rozlišení panelu, předvolba vlastního režimu.

### Technické údaje o rozlišení

| Rozsah horizontální<br>frekvence                    | 30 khz až 140 khz                     |
|-----------------------------------------------------|---------------------------------------|
| Rozsah vertikální frekvence                         | 29 Hz až 76 Hz                        |
| Maximální rozlišení                                 | 3840 x 2160 při 60 Hz                 |
| Možnosti zobrazení obrazu<br>(HDMI, DP, USB Type-C) | 480p, 576p, 720p, 1080i, 1080p, 2160p |

### Přednastavené režimy zobrazení

| Režim zobrazení   | Horizontální<br>frekvence<br>(kHz) | Vertikální<br>frekvence<br>(Hz) | Pixelová<br>frekvence<br>(MHz) | Polarita<br>synchronizace<br>(horizontální/<br>vertikální) |
|-------------------|------------------------------------|---------------------------------|--------------------------------|------------------------------------------------------------|
| 720 × 400         | 31,5                               | 70,0                            | 28,3                           | -/+                                                        |
| VESA, 640 × 480   | 31,5                               | 60,0                            | 25,2                           | -/-                                                        |
| VESA, 640 × 480   | 37,5                               | 75,0                            | 31,5                           | -/-                                                        |
| VESA, 800 × 600   | 37,9                               | 60,3                            | 40,0                           | +/+                                                        |
| VESA, 800 × 600   | 46,9                               | 75,0                            | 49,5                           | +/+                                                        |
| VESA, 1024 × 768  | 48,4                               | 60,0                            | 65,0                           | -/-                                                        |
| VESA, 1024 × 768  | 60,0                               | 75,0                            | 78,8                           | +/+                                                        |
| VESA, 1152 x 864  | 67,5                               | 75,0                            | 108,0                          | +/+                                                        |
| VESA, 1280 × 800  | 49,7                               | 60,0                            | 83,5                           | +/+                                                        |
| VESA, 1280 x 1024 | 64,0                               | 60,0                            | 108,0                          | +/+                                                        |
| VESA, 1280 x 1024 | 80,0                               | 75,0                            | 135,0                          | +/+                                                        |
| VESA, 1600 × 1200 | 75,0                               | 60,0                            | 162,0                          | +/+                                                        |
| VESA, 1680 × 1050 | 65,29                              | 60,0                            | 146,25                         | -/+                                                        |
| VESA, 1920 × 1080 | 67,5                               | 60,0                            | 148,5                          | +/+                                                        |
| VESA, 1920 × 1200 | 74,04                              | 60,0                            | 154                            | +/-                                                        |
| VESA, 2048 × 1080 | 26,37                              | 24,0                            | 58,23                          | +/-                                                        |
| VESA, 2048 × 1152 | 70,99                              | 60,0                            | 156,75                         | +/-                                                        |
| VESA, 2048 × 1280 | 78,92                              | 60,0                            | 174,25                         | +/-                                                        |
| CVR, 2560 x 1440  | 88,8                               | 60,0                            | 241,5                          | +/-                                                        |
| VESA, 3840 × 2160 | 54                                 | 24,0                            | 297                            | +/-                                                        |
| VESA, 3840 × 2160 | 56,25                              | 25,0                            | 297                            | +/-                                                        |
| VESA, 3840 × 2160 | 67,5                               | 30,0                            | 297                            | +/-                                                        |
| VESA, 3840 × 2160 | 112,5                              | 50,0                            | 594                            | +/-                                                        |
| VESA, 3840 × 2160 | 135                                | 60,0                            | 594                            | +/-                                                        |
| VESA, 3840 × 2160 | 133,31                             | 60,0                            | 533                            | +/-                                                        |

### Elektrické technické údaje

| Vstupní signály obrazu         | <ul> <li>Digitální video signál pro každý rozdílový řádek<br/>Na rozdílový řádek při impedanci 100 ohmů</li> </ul> |
|--------------------------------|----------------------------------------------------------------------------------------------------|
|                                | <ul> <li>Podpora vstupu signálu přes rozhraní HDMI / DP /<br/>USB Type-C</li> </ul>                                |
| Vstupní napětí/frekvence/proud | 100–240 V AC / 50 nebo 60 Hz ± 3 Hz / 3,3 A (max.)                                                                 |
| Náběhový proud                 | 120 V: 30 A (max.)                                                                                                 |
|                                | 240 V: 60 A (max.)                                                                                                 |

### Technické údaje reproduktoru

| Jmenovitý výkon reproduktoru | 2 x 8 W         |
|------------------------------|-----------------|
| Frekvenční odezva            | 100 Hz - 20 kHz |
| Impedance                    | 6 ohmy          |

## Fyzické vlastnosti

| Typ konektoru           | • Konektor HDMI                                                          |
|-------------------------|--------------------------------------------------------------------------|
|                         | Konektor DP                                                              |
|                         | <ul> <li>Konektor USB Type-C</li> </ul>                                  |
|                         | <ul> <li>Zvukový linkový výstup</li> </ul>                               |
|                         | <ul> <li>Konektor výstupního portu USB 3.1 x 3 (Port s ikonou</li> </ul> |
|                         | baterie 🗣 🤂 podporuje BC 1.2.)                                           |
|                         | <ul> <li>Konektor výstupního portu USB Type-C x 1 (Port s</li> </ul>     |
|                         | ikonou 🕶 podporuje 5 V / 3 A)                                            |
| Typ signálového kabelu  | Kabel HDMI, 1,8 m                                                        |
|                         | Kabel DP na DP, 1,8 m                                                    |
|                         | Kabel USB Type-C (C na C), 1,0 m<br>Kabel USB Type-C (C na A), 1,8 m     |
| Rozměry (se stojanem)   |                                                                          |
| Výška (nejvyšší poloha) | 655,2 mm (25,80 palce)                                                   |
| Výška (nejnižší poloha) | 595,2 mm (23,43 palce)                                                   |
| Šířka                   | 967,2 mm (38,08 palce)                                                   |
| Hloubka                 | 249,0 mm (9,80 palce)                                                    |
| Rozměry (bez stojanu)   |                                                                          |
| Výška                   | 564,4 mm (22,22 palce)                                                   |
| Šířka                   | 967,2 mm (38,08 palce)                                                   |
| Hloubka                 | 59,0 mm (2,30 palce)                                                     |

| Rozměry stojanu                                                                  |                        |
|----------------------------------------------------------------------------------|------------------------|
| Výška (nejvyšší poloha)                                                          | 499,5 mm (19,67 palce) |
| Výška (nejnižší poloha)                                                          | 439,5 mm (17,30 palce) |
| Šířka                                                                            | 320,0 mm (12,60 palce) |
| Hloubka                                                                          | 249,0 mm (9,80 palce)  |
| Hmotnost                                                                         |                        |
| Hmotnost s obalem                                                                | 25,6 kg (56,44 lb)     |
| Hmotnost se stojanem a kabely                                                    | 17,6 kg (38,80 lb)     |
| Hmotnost bez stojanu (pro<br>upevnění na zeď nebo na držák<br>VESA – bez kabelů) | 13,2 kg (29,10 lb)     |
| Hmotnost stojanu                                                                 | 4,0 kg (8,82 lb)       |

## Informace k životnímu prostředí

| Splnění norem                                         |                                              |  |  |
|-------------------------------------------------------|----------------------------------------------|--|--|
| Monitor s certifikací ENERGY STA                      | AR.                                          |  |  |
| • Registrace EPEAT, kde možno. Re                     | egistace EPEAT se liší v závislosti na zemi. |  |  |
| Stav registrace pro jednotlivé zem                    | ně naleznete na adrese www.epeat.net.        |  |  |
| <ul> <li>Splňuje omezení RoHS</li> </ul>              |                                              |  |  |
| <ul> <li>Monitor bez BFR/PVC (kromě exi</li> </ul>    | terních kabelů)                              |  |  |
| <ul> <li>Splňuje požadavky NFPA 99 souv</li> </ul>    | isející s elektrickým svodem                 |  |  |
| <ul> <li>Sklo bez arsenu a bez obsahu rtut</li> </ul> | i, pouze panel                               |  |  |
| Teplota                                               |                                              |  |  |
| Provozní                                              | 0 °C až 40 °C (32 °F až 104 °F)              |  |  |
| Mimo provoz -20 °C až 60 °C (-4 °F až 140 °F)         |                                              |  |  |
| Vlhkost                                               |                                              |  |  |
| Provozní                                              | 10% až 90% (nekondenzující)                  |  |  |
| Mimo provoz                                           | 5% až 90% (nekondenzující)                   |  |  |
| Nadmořská výška                                       |                                              |  |  |
| Provozní 5 000 m (16 404 stop) (max.)                 |                                              |  |  |
| Mimo provoz                                           | 12 192 m (40 000 stop) (max.)                |  |  |
| Disipace tepla                                        | 877,74 BTU/hod (max.)                        |  |  |
|                                                       | 256,08 BTU/hod (typická)                     |  |  |
|                                                       |                                              |  |  |

### Režimy správy napájení

Pokud máte v počítači nainstalovanou grafickou kartu nebo software kompatibilní se standardem VESA DPM, monitor může automaticky snížit spotřebu energie, kdykoli není používán. Toto se označuje jako úsporný režim\*. Pokud počítač zaznamená vstup z klávesnice, myši nebo jiného vstupního zařízení, monitor se automaticky zapne. V následující tabulce je uvedena spotřeba a signalizace této funkce pro automatickou úsporu energie.

| Režimy<br>VESA        | Horizontální<br>synchronizace | Vertikální<br>synchronizace | Obraz   | Indikátor<br>napájení | Spotřeba energie                      |
|-----------------------|-------------------------------|-----------------------------|---------|-----------------------|---------------------------------------|
| Běžný<br>provoz       | Aktivní                       | Aktivní                     | Aktivní | Bílá                  | 260 W (maximální)**<br>75 W (typická) |
| Pohotovostní<br>režim | Neaktivní                     | Neaktivní                   | Vypnutý | Bílá<br>(žhnoucí)     | Méně než 0,5 W                        |
| Vypnutí               | -                             | -                           | -       | Nesvítí               | Méně než 0,3 W                        |

| Energy Star                    | Spotřeba energie |  |
|--------------------------------|------------------|--|
| Spotřeba energie Pon           | 50,44 W          |  |
| Celková spotřeba energie (TEC) | 157,89 kWh       |  |

Nabídka OSD funguje jen v normálním provozním režimu. Při stisknutí kteréhokoli tlačítka v pohotovostním režimu se zobrazí následující zpráva:

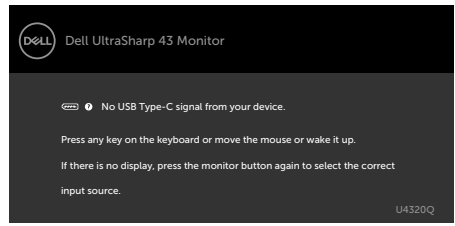

\*Nulové spotřeby energie ve vypnutém stavu lze dosáhnout pouze odpojením napájecího kabelu od monitoru.

\*\* Maximální spotřeba energie s maximálním jasem a aktivním rozhraním. Tento dokument je pouze informativní a odráží výkon v laboratoři. Váš výrobek může v závislosti na softwaru, součástech a periferiích vykazovat jiné hodnoty a informace nemusejí být aktuální. Zákazník by se na tyto informace neměl spoléhat při rozhodování o elektrických tolerancích apod. Není poskytována žádná záruka přesnosti ani úplnosti. Pokud chcete otevřít nabídku OSD, zapněte počítač a monitor.

POZNÁMKA: Tento monitor nese certifikaci ENERGY STAR.

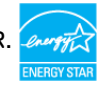

Tento produkt splňuje požadavky programu ENERGY STAR ve výchozím nastavení z výroby, které lze obnovit pomocí funkce "Factory Reset" v nabídce OSD. Změna výchozího nastavení z výroby nebo aktivace jiných funkcí může zvýšit spotřebu energie, která poté může překračovat limit stanovený programem ENERGY STAR.

### 🖉 POZNÁMKA:

P. : Příkon v zapnutém stavu dle definice programu Energy Star verze 8.0.

TEC: Celková spotřeba energie v kWh dle definice programu Energy Star verze 8.0.

### Přiřazení pinů

### Port HDMI

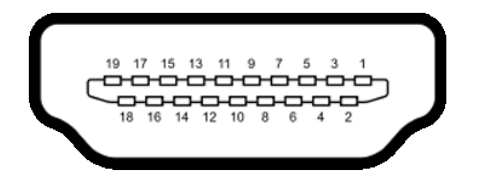

| Číslo pinu | 19pinová strana připojeného signálového kabelu |
|------------|------------------------------------------------|
| 1          | TMDS DATA 2+                                   |
| 2          | TMDS DATA 2 STÍNĚNÍ                            |
| 3          | TMDS DATA 2-                                   |
| 4          | TMDS DATA 1+                                   |
| 5          | TMDS DATA 1 STÍNĚNÍ                            |
| 6          | TMDS DATA 1-                                   |
| 7          | TMDS DATA 0+                                   |
| 8          | TMDS DATA 0 STÍNĚNÍ                            |
| 9          | TMDS DATA 0-                                   |
| 10         | TMDS CLOCK+                                    |
| 11         | TMDS CLOCK STÍNĚNÍ                             |
| 12         | TMDS CLOCK-                                    |
| 13         | CEC                                            |
| 14         | Vyhrazeno (N.C. na zařízení)                   |
| 15         | DDC CLOCK (SCL)                                |
| 16         | DDC DATA (SDA)                                 |
| 17         | Zem DDC/CEC                                    |
| 18         | +5 V NAPÁJENÍ                                  |
| 19         | DETEKCE HOT PLUG                               |

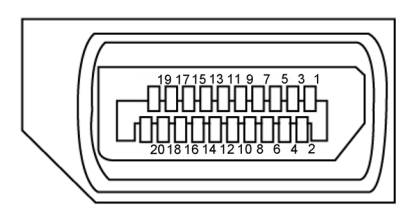

| Číslo pinu | 20pinová strana připojeného signálového kabelu |
|------------|------------------------------------------------|
| 1          | ML3(n)                                         |
| 2          | GND                                            |
| 3          | ML3(p)                                         |
| 4          | ML2(n)                                         |
| 5          | GND                                            |
| 6          | ML2(p)                                         |
| 7          | ML1(n)                                         |
| 8          | GND                                            |
| 9          | ML1(p)                                         |
| 10         | ML0(n)                                         |
| 11         | GND                                            |
| 12         | ML0(p)                                         |
| 13         | CONFIG1                                        |
| 14         | CONFIG2                                        |
| 15         | AUX CH (p)                                     |
| 16         | GND                                            |
| 17         | AUX CH (n)                                     |
| 18         | Detekce Hot Plug                               |
| 19         | Návrat                                         |
| 20         | DP_PWR                                         |

#### Port USB Type-C

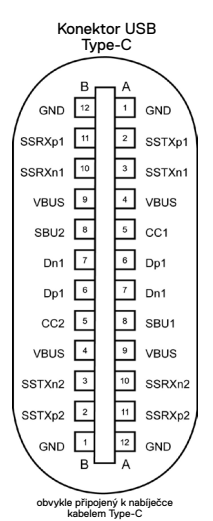

Pin Signál Signál Pin A1 GND B12 GND A2 SSTXp1 **B11** SSRXp1 Α3 SSTXn1 B10 SSRXn1 Α4 VBUS **B9** VBUS Α5 SBU2 CC1 **B8** A6 Dp1 **B7** Dn1 A7 Dn1 **B6** Dp1 **A8** SBU1 **B5** CC2 Α9 VBUS **B4** VBUS A10 **B**3 SSRXn2 SSTXn2 A11 SSRXp2 **B2** SSTXp2 A12 GND **B1** GND

### USB (Universal Serial Bus)

V této části isou uvedeny informace o portech USB na monitoru.

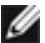

POZNÁMKA: Maximálně 2 A na výstupním portu USB (port ikonou baterie 🗠 🚺) se zařízeními kompatibilními s BC 1.2; Maximálně 3 A na výstupním portu USB Type-C (port s ikonou ) se zařízeními kompatibilními s 5 V / 3 A. Monitor má následující porty USB:

4 výstupní – 2 na levé straně, 2 na spodní straně.

Nabíjecí port – port s ikonou baterie - podporuje rychlé nabíjení, pokud je zařízení kompatibilní s BC 1.2.Výstupní port USB Type-C s ikonou podporuje rychlé nabíjení, pokud je zařízení kompatibilní s 5 V / 3 A.

POZNÁMKA: Porty USB monitoru fungují pouze tehdy, když je monitor zapnutý nebo když je v úsporném režimu. Pokud je v úsporném režimu zapojen kabel USB (Type-C na Type-C), porty USB fungují normálně. Jinak záleží na nastavení rozhraní USB v nabídce OSD. Pokud je zvoleno nastavení "On During Standby", rozhraní USB normálně funguje. Jinak je rozhraní USB vypnuto. Pokud monitor vypnete a poté zapnete, zprovoznění připojených periferních zařízení může chvíli trvat.

| Rychlost přenosu | Přenosová rychlost | Maximální spotřeba energie<br>(každý port) |
|------------------|--------------------|--------------------------------------------|
| SuperSpeed       | 5 Gb/s             | 4,5 W                                      |
| Hi-Speed         | 480 Mb/s           | 2,5 W                                      |
| Full speed       | 12 Mb/s            | 2,5 W                                      |

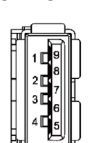

| Číslo pinu | Signál     | Číslo pinu | Signál     |
|------------|------------|------------|------------|
| 1          | VBUS       | 6          | StdA_SSRX+ |
| 2          | D-         | 7          | GND_DRAIN  |
| 3          | D+         | 8          | StdA_SSTX- |
| 4          | GND        | 9          | StdA_SSTX+ |
| 5          | StdA_SSRX- | Kryt       | Stínění    |

#### Výstupní port USB

# **Plug-and-Play**

Monitor můžete nainstalovat v jakémkoli systému kompatibilním s technologií Plug-and-Play. Monitor počítačovému systému automaticky poskytuje pomocí protokolů DDC data EDID, aby se počítač mohl nakonfigurovat a optimalizovat nastavení monitoru. Instalace monitoru je většinou automatická. V případě potřeby můžete vybrat jiná nastavení. Další informace o změně nastavení monitoru naleznete v části Používání monitoru.

# Kvalita LCD monitoru a zásady související s vadnými pixely

Během výroby LCD monitoru není neobvyklé, že jeden nebo více pixelů zůstane v neměnném stavu. Tento jev je obtížně pozorovatelný a nemá vliv na kvalitu displeje ani jeho využití. Další informace o zásadách souvisejících s vadnými pixely naleznete na stránkách podpory společnosti Dell: www.dell.com/support/monitors.

## Připevnění stojanu

1

POZNÁMKA: Stojan a základna stojanu jsou při dodání monitoru z továrny odděleny. POZNÁMKA: Následující postup platí pro výchozí stojan. Pokud jste zakoupili jiný stojan, vyhledejte informace v dokumentaci dodané se stojanem.

UPOZORNĚNÍ: Položte monitor na rovný, čistý a měkký povrch, aby nedošlo k poškrábání panelu displeje.

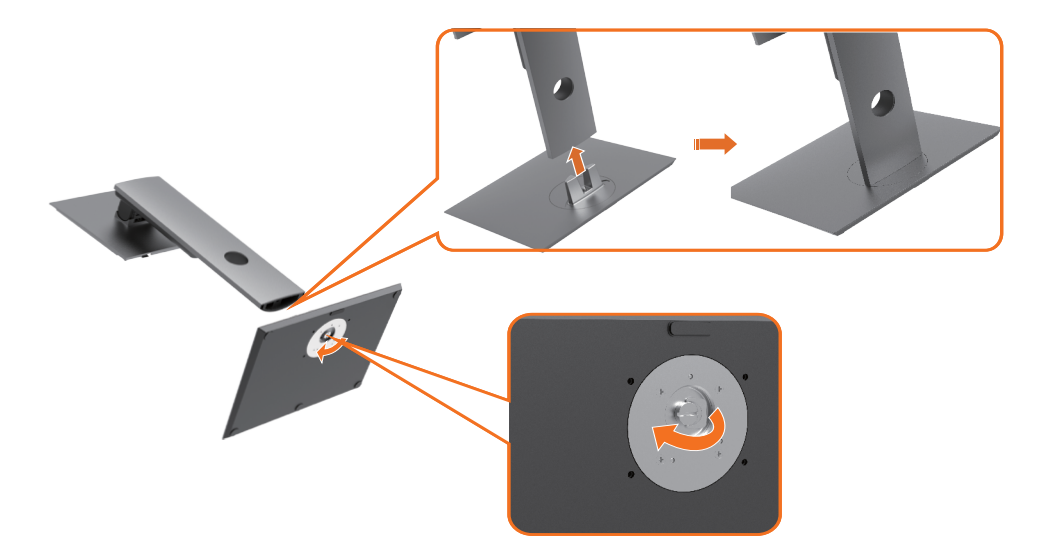

Připevnění stojanu monitoru:

- 1 Zarovnejte výběžky základny stojanu s odpovídajícím otvorem ve stojanu.
- 2 Zasuňte výběžky základny stojanu zcela do otvoru ve stojanu.
- 3 Zvedněte madlo šroubu a otočte šroub ve směru hodinových ručiček.
- 4 Po řádném utažení šroubu madlo šroubu složte zpět do výklenku.

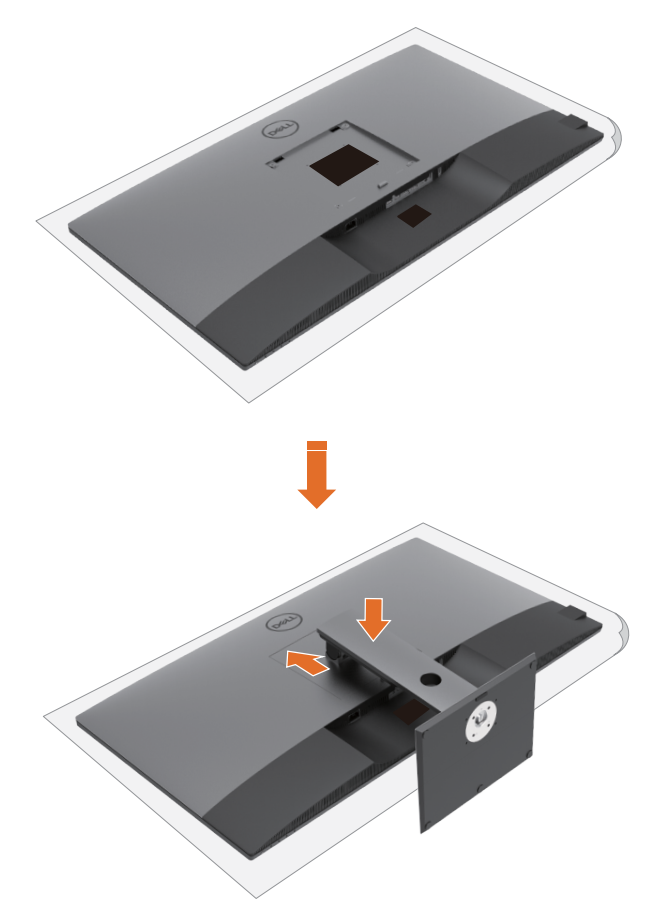

Připevnění stojanu monitoru:

- 1 Položte monitor čelní stranou dolů. Zvednutím krytu odkryjte rozhraní VESA pro upevnění stojanu.
- 2 Zasuňte dva výstupky v horní části stojanu do drážky na zadní straně monitoru.
- 3 Zatlačte stojan dolů, dokud nezapadne na místo.

## Naklonění, otočení a posun ve svislém směru

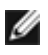

**POZNÁMKA:** Tyto informace platí pro monitor se stojanem. Pokud jste zakoupili jiný stojan, vyhledejte informace v příručce dodané se stojanem.

### Naklonění, otočení a posun ve svislém směru

Když je monitor připevněn na stojanu, můžete monitor naklonit pro dosažení optimálního pozorovacího úhlu.

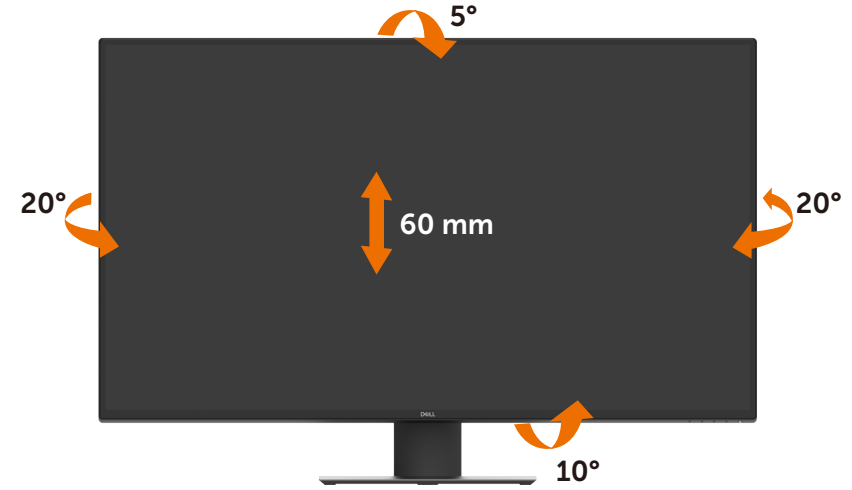

POZNÁMKA: Při dodání monitoru z továrny stojan není připevněn k monitoru.

# Připojení monitoru

### VAROVÁNÍ: Před provedením postupů uvedených v této části si přečtěte bezpečnostní pokyny.

Propojení monitoru k počítači:

- 1 Vypněte počítač.
- 2 Připojte monitor k počítači kabelem HDMI / DP / USB Type-C.
- 3 Zapněte monitor.
- 4 Vyberte správný zdroj v nabídce OSD monitoru a zapněte počítač.

### Připojení kabelu HDMI

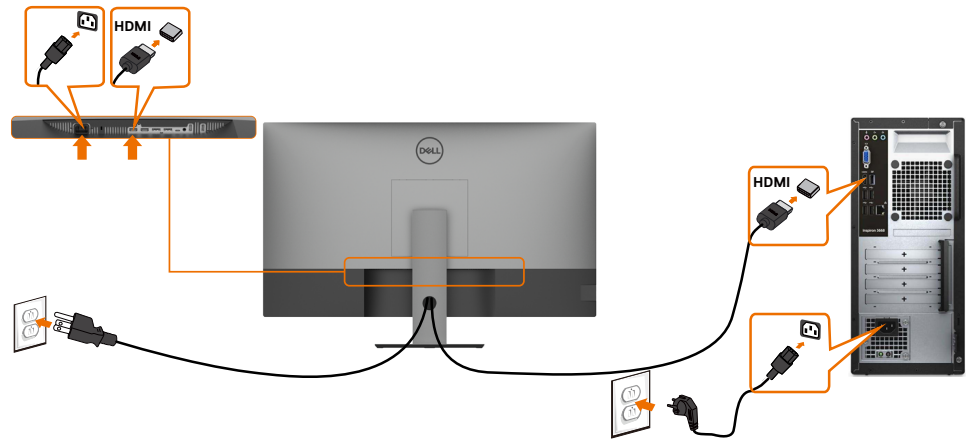

### Připojení kabelu DP

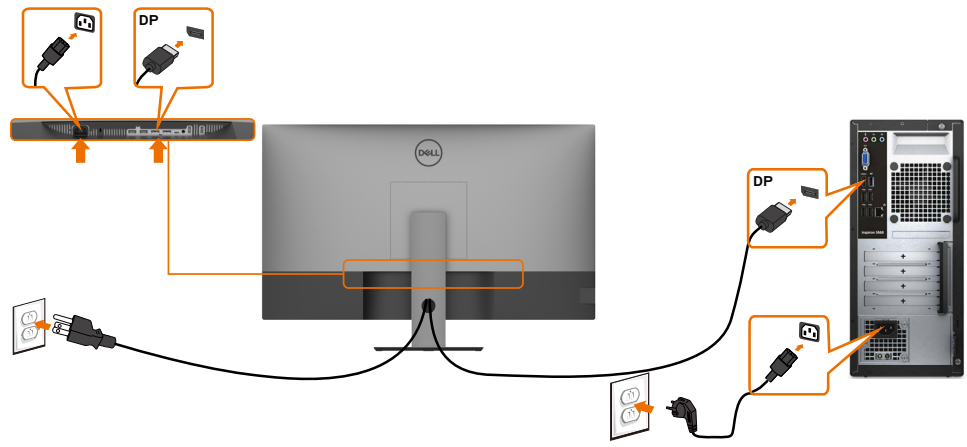

## Připojení kabelu USB Type-C (C na A)

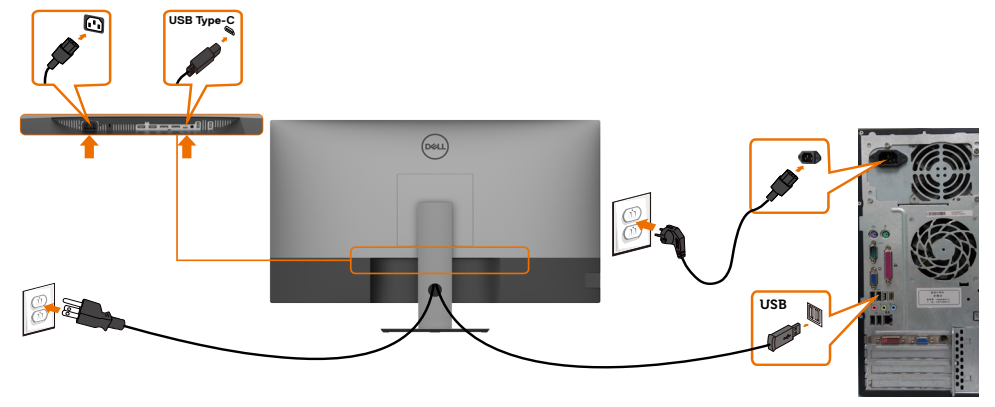

POZNÁMKA: Toto připojení poskytuje pouze data, nikoli obraz. Pro obraz je nutné jiné připojení s video signálem.

### Připojení kabelu USB Type-C (C na C)

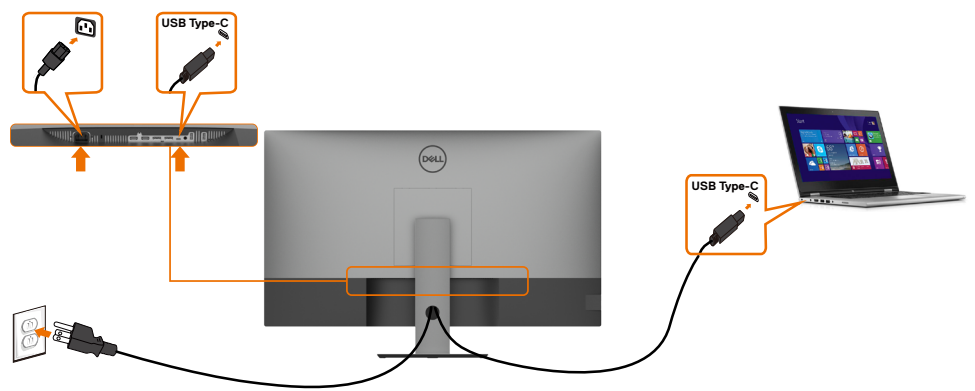

Port USB Type-C (dolní) na monitoru:

- Lze použít jako rozhraní USB Type-C nebo DisplayPort 1.4. Podporuje napájení přes USB (PD) s profily až 90 W.

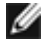

POZNÁMKA: Bez ohledu na požadavky na napájení / skutečný příkon vašeho přenosného počítače nebo zbývající napětí baterie monitor Dell U4320Q dodává přenosnému počítači napájení až 90 W.

| Jmenovitý výkon (u přenosných počítačů s konektorem<br>USB Type-C s technologií PowerDelivery) | Maximální nabíjecí<br>výkon |
|------------------------------------------------------------------------------------------------|-----------------------------|
| 45 W                                                                                           | 45 W                        |
| 65 W                                                                                           | 65 W                        |
| 90 W                                                                                           | 90 W                        |
| 130 W                                                                                          | Nepodporováno               |

## Uspořádání kabelů

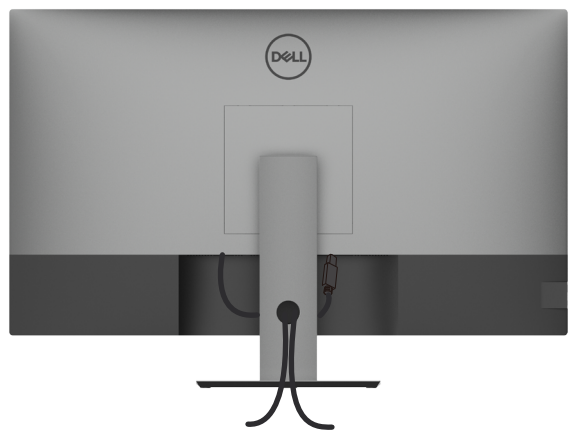

Po připojení všech potřebných kabelů k monitoru a počítači (viz Připojení monitoru) uspořádejte kabely následujícím způsobem.

## Odpojení stojanu monitoru

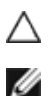

UPOZORNĚNÍ: Při odpojování stojanu položte monitor na měkký, čistý povrch, abyste zabránili poškrábání LCD obrazovky.

**POZNÁMKA:** Následující postup platí pro výchozí stojan. Pokud jste zakoupili jiný stojan, vyhledejte informace v dokumentaci dodané se stojanem.

Odpojení stojanu:

- 1 Položte monitor na měkkou textilii nebo podložku.
- 2 Stiskněte a podržte tlačítko pro uvolnění stojanu.
- 3 Zvedněte stojan směrem nahoru a od monitoru.

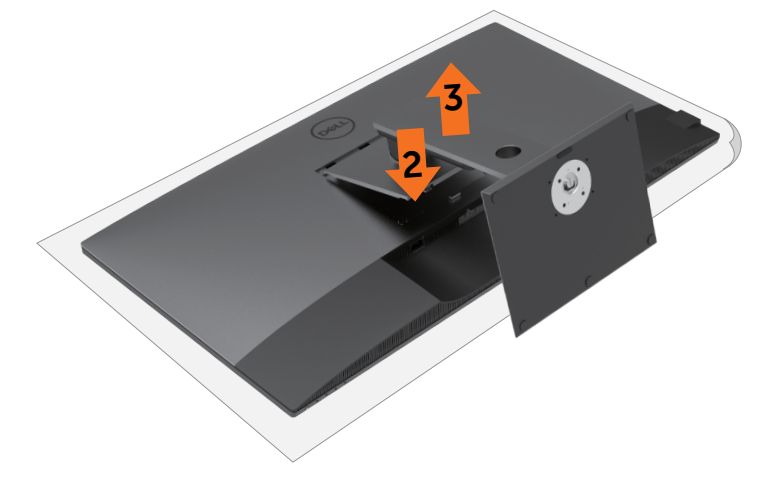

## Montáž na zeď (volitelně)

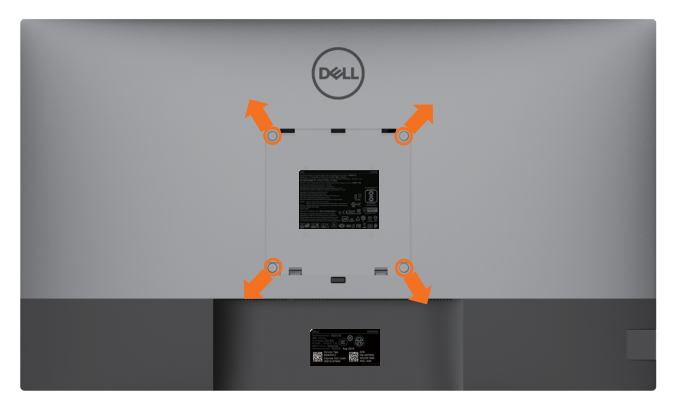

**POZNÁMKA:** Monitor připevněte k soupravě pro montáž na zeď pomocí šroubů M6 x 12 mm (200 mm x 200 mm) nebo M4 x 12 mm (100 mm x 100 mm).

Postupujte podle pokynů dodaných se soupravou VESA pro montáž na zeď.

- 1 Položte monitor na měkkou textilii nebo podložku na stabilním, rovném stole.
- 2 Odpojte stojan.
- **3** Křížovým šroubovákem vyšroubujte čtyři šrouby, kterými je zajištěn plastový kryt.
- 4 Připevněte k monitoru držák ze soupravy pro montáž na zeď.
- 5 Připevněte monitor na zeď podle pokynů dodaných se soupravou pro montáž na zeď.

**POZNÁMKA:** Použijte držák pro upevnění na zeď s certifikací UL, CSA nebo GS a s minimální nosností 52,8 kg (116,40 lb).

# Používání monitoru

## Zapnutí monitoru

Zapněte monitor stisknutím tlačítka  $oldsymbol{\Theta}$ .

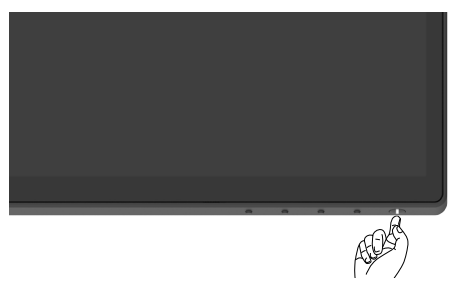

## Používání ovládacích prvků na předním panelu

Pomocí ovládacích tlačítek v dolní části monitoru můžete upravit vlastnosti zobrazovaného obrazu. Při úpravě nastavení těmito tlačítky zobrazuje nabídka OSD číselné hodnoty upravovaných nastavení.

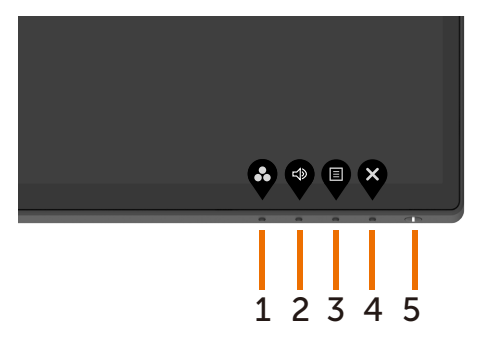

Tlačítka na předním panelu jsou popsána v následující tabulce:

| Tlačítko na předním panelu |                                                                                | Popis                                                                                                    |
|----------------------------|--------------------------------------------------------------------------------|----------------------------------------------------------------------------------------------------|
| 1                          | Ŷ                                                                              | Tímto tlačítkem můžete zvolit jeden z přednastavených<br>barevných režimů.                                                             |
|                            | Shortcut key<br>(Klávesová zkratka):<br>Preset Modes<br>(Přednastavené režimy) |                                                                                                    |
| 2                          |                                                                                | Tímto tlačítkem můžete nastavit hlasitost.                                                                                             |
|                            | Shortcut key<br>(Klávesová zkratka):<br>Volume (Hlasitost)                     |                                                                                                    |
| 3                          |                                                                                | Tímto tlačítkem zobrazíte nabídku OSD a vyberete<br>nabídku OSD.                                                                       |
|                            |                                                                                | Viz Otevření systému nabídek.                                                                                                    |
|                            | Menu (Nabídka)                                                                 |                                                                                                    |
| 4                          | ×                                                                              | Stisknutím tohoto tlačítka se vrátíte do hlavní nabídky<br>nebo zavřete hlavní nabídku OSD.                                            |
|                            | Exit (Konec)                                                                   |                                                                                                    |
| 5                          | Power (with power light                                                        | Tlačítkem <b>Power (Napájení)</b> monitor zapnete nebo<br>vypnete.<br>Když indikátor svítí bíle, monitor je zapnutý a plně<br>funkční. |
|                            | indicator) (Napajeni (s<br>indikátorem napájení))                              | Žhnoucí bílý indikátor oznamuje, že je monitor v<br>úsporném režimu DPMS.                                                              |

## Používání zámku nabídky OSD

Zamknutím ovládacích tlačítek na monitoru můžete zabránit tomu, aby někdo ovládací prvky použil. Zabráníte také nechtěné aktivaci při práci s více monitory vedle sebe.

| Deel | Dell UltraSharp 43 Monitor |  |          |                      |
|------|----------------------------|--|----------|----------------------|
| Ð    | Brightness/Contrast        |  |          |                      |
| Ð    | Input Source               |  |          |                      |
| Ċ    |                            |  | <i>.</i> | Menu Buttons         |
| Ţ    | Display                    |  |          | Downer Putton        |
|      | PIP/PBP                    |  |          | Menu + Power Buttons |
| Ц    | Audio                      |  |          | Disable              |
| ∎    |                            |  |          |                      |
| 습    | Personalize                |  |          |                      |
| 11   | Others                     |  |          |                      |
|      |                            |  |          |                      |

• • •

1. Zobrazí se následující zpráva:

| Dell UltraSharp 43 Monitor                                                                                     |        |
|----------------------------------------------------------------------------------------------------|--------|
| Are you sure you want to lock the Menu Buttons?<br>To unlock the Buttons, refer to the User's Guide.<br>Yes No | U4320Q |

2. Tlačítka zamknete vybráním možnosti "Yes". V následující tabulce jsou popsány ikony ovládacích prvků:

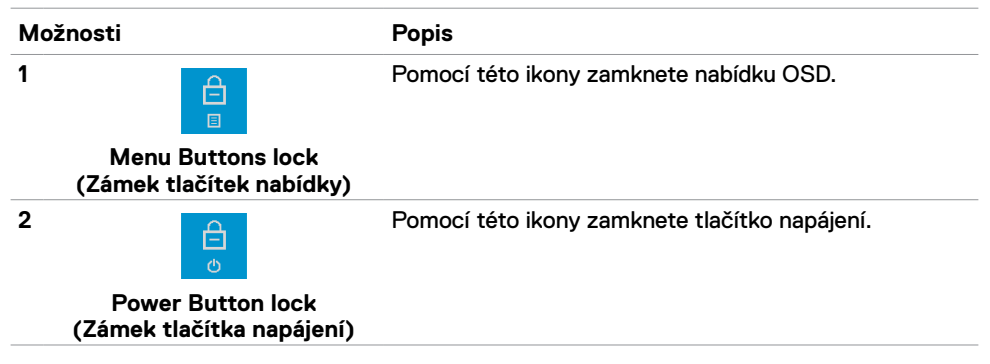

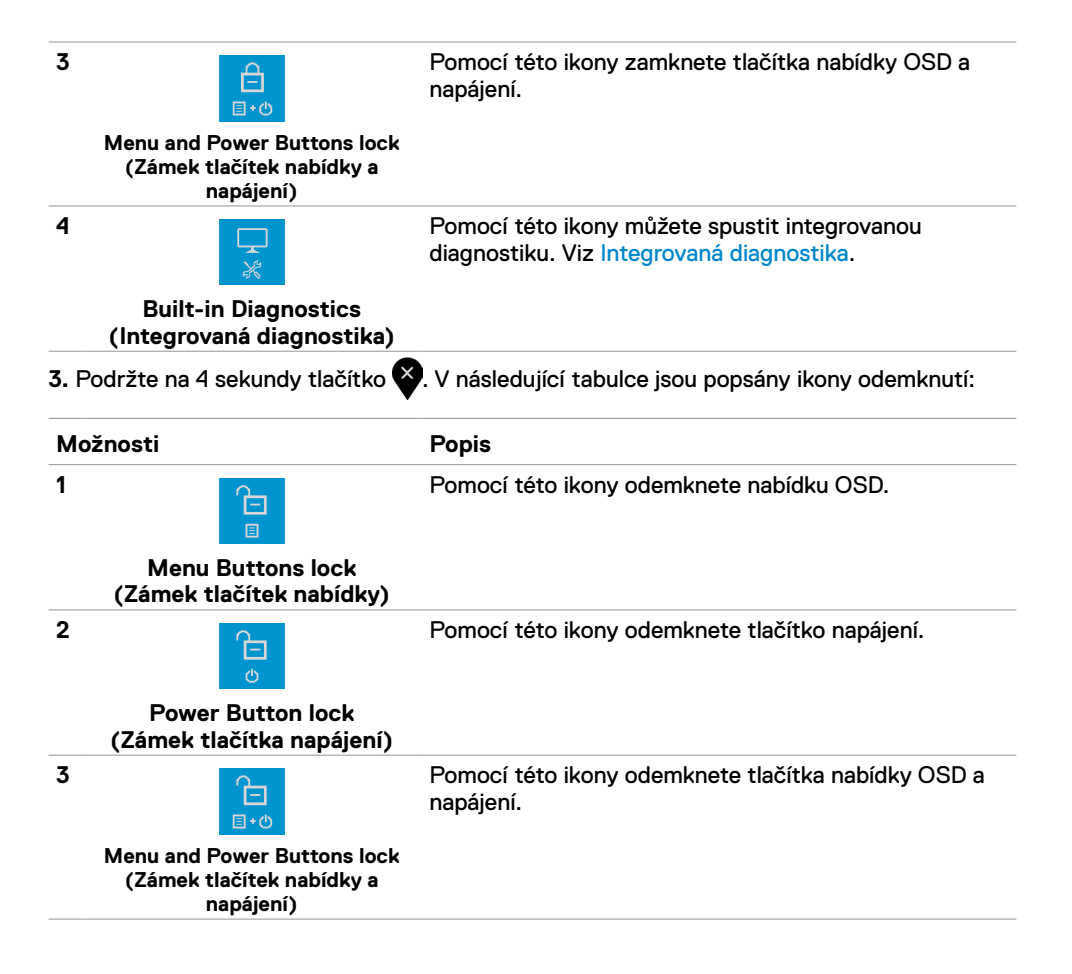

### Tlačítko na předním panelu

Pomocí tlačítek na přední straně monitoru můžete upravit nastavení obrazu.

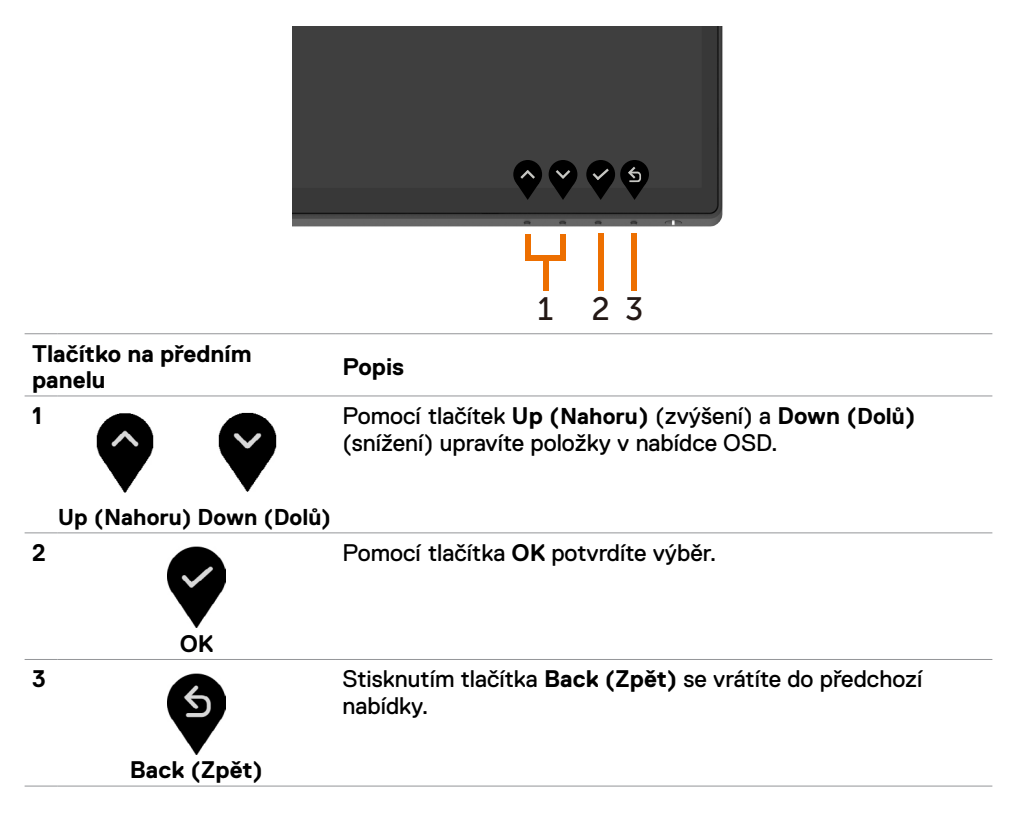

## Používání nabídky OSD

### Otevření systému nabídek

POZNÁMKA: Všechny změny provedené v nabídce OSD se automaticky uloží, když přejdete do jiné nabídky OSD, když nabídku OSD zavřete nebo když necháte nabídku OSD zmizet.

1 Stisknutím tlačítka otevřete nabídku OSD a zobrazíte hlavní nabídku.

| Dell UltraSharp 43 Monitor |   |      |
|----------------------------|---|------|
| • Brightness/Contrast      |   |      |
| • Input Source             |   |      |
| Color                      | ŵ | 75 % |
| Display                    |   |      |
| PIP/PBP                    | o | 75 % |
| Ц Audio                    |   |      |
| E Menu                     |   |      |
| 分 Personalize              |   |      |
| IT Others                  |   |      |

- a 🌑 přejděte mezi možnostmi. Při přechodu mezi ikonami se 2 Stisknutím tlačítek zvýrazní název možnosti.
- 3 Jedním stisknutím tlačítka 🕐 nebo 🎔 nebo 🍄 aktivujte zvýrazněnou možnost.
- vyberte požadované nastavení. 4 Stisknutím tlačítek 🎱 a 🕻
- 5 Stisknutím tlačítka 🕑 přejděte na panel pro nastavení a poté pomocí tlačítka 🔷 nebo proveďte změny dle indikace v nabídce.
- 6 Výběrem volby Se vrátíte na předchozí nabídku nebo potvrdíte nastavení a vrátíte se do předchozí nabídky.

| Ikona | Nabídky a<br>podnabídky         | Popis                                                                                                    |  |  |
|-------|---------------------------------|----------------------------------------------------------------------------------------------------|--|--|
|       | Brightness/<br>Contrast         | Pomocí této nabídky aktivujete nastavení Brightness/Contrast (Jas/kontrast).                                                                                                    |  |  |
|       | (Jas/kontrast)                  | Dell UltraSharp 43 Monitor         Implaness/Contrast                                                                                                    |  |  |
|       |                                 | figurt Source     figure source     figure source     figure |  |  |
|       |                                 | C Display                                                                                                    |  |  |
|       |                                 | 0 75%                                                                                                    |  |  |
|       |                                 | E Menu                                                                                                    |  |  |
|       |                                 | 2 Personalize                                                                                                    |  |  |
|       |                                 | [1] Others                                                                                                    |  |  |
|       |                                 | <b>~ ~ ~</b>                                                                                                    |  |  |
|       | Brightness                      | Brightness (Jas) určuje sílu podsvícení                                                                                                    |  |  |
|       | (Jas)                           | (minimum 0; maximum 100).                                                                                                    |  |  |
|       |                                 | Stisknutím tlačítka 🔮 jas zvýšíte.                                                                                                    |  |  |
|       |                                 | Stisknutím tlačítka 🗳 jas snížíte.                                                                                                    |  |  |
|       | Contrast<br>(Kontrast)          | Nejdříve nastavte <b>Brightness (Jas)</b> , a pokud je potom nutné další nastavení, upravte <b>Contrast (Kontrast)</b> .                                                                                                    |  |  |
|       |                                 | Stisknutím tlačítka 💱 kontrast zvýšíte a stisknutím tlačítka 💱<br>kontrast snížíte (v rozmezí 0 až 100).                                                                                                    |  |  |
|       |                                 | Nastavení kontrastu upravuje rozdíl mezi tmavými a světlými oblastmi na monitoru.                                                                                                    |  |  |
| Ð     | Input Source<br>(Vstupní zdroj) | Pomocí nabídky <b>Input Source (Vstupní zdroj)</b> můžete vybrat<br>jeden ze zdrojů, které jsou k monitoru připojeny.                                                                                                    |  |  |
| ▼     |                                 | DelL Dell UltraSharp 43 Monitor                                                                                                    |  |  |
|       |                                 | 🚯 Brightness/Contrast 🗸 USB Type=C                                                                                                    |  |  |
|       |                                 | Input Source DP1                                                                                                    |  |  |
|       |                                 | Ct. Color DP2                                                                                                    |  |  |
|       |                                 | PIP/PSP HDM12                                                                                                    |  |  |
|       |                                 | C Audio Auto Select > On                                                                                                    |  |  |
|       |                                 | Menu Auto Select for USB-C Prompt for Multiple Inputs                                                                                                    |  |  |
|       |                                 | Others                                                                                                    |  |  |
|       |                                 |                                                                                                    |  |  |
|       |                                 |                                                                                                    |  |  |

| lkona   | Nabídky a<br>podnabídky                               | Popis                                                                                                    |  |  |
|---------|-------------------------------------------------------|----------------------------------------------------------------------------------------------------|--|--|
|         | USB Type-C                                            | Používáte-li konektor USB Type-C, vyberte vstup USB Type-C.                                                       |  |  |
|         |                                                       | Stisknutím tlačítka 💙 vyberete vstup USB Type-C.                                                                  |  |  |
|         | DP1                                                   | Používáte-li konektor DP1 (DisplayPort), vyberte vstup DP1.                                                       |  |  |
|         |                                                       | Stisknutím tlačítka 💙 vyberete vstup DP1.                                                                         |  |  |
|         | DP2                                                   | Používáte-li konektor DP2 (DisplayPort), vyberte vstup DP2.                                                       |  |  |
|         |                                                       | Stisknutím tlačítka 🌱 vyberete vstup DP2.                                                                         |  |  |
|         | HDMI 1                                                | Používáte-li konektor HDMI 1, vyberte vstup HDMI 1.                                                               |  |  |
|         |                                                       | Stisknutím tlačítka 🂙 vyberete vstup HDMI 1.                                                                      |  |  |
|         | HDMI 2                                                | Používáte-li konektor HDMI 2, vyberte vstup HDMI 2.                                                               |  |  |
|         |                                                       | Stisknutím tlačítka 💙 vyberete vstup HDMI 2.                                                                      |  |  |
|         | Auto Select<br>(Automatický                           | Stisknutím tlačítka 💙 vyberte možnost Auto Select                                                                 |  |  |
|         | výběr)                                                | (Automatický výběr). Monitor vyhledá dostupné zdroje.                                                             |  |  |
|         | Auto Select for<br>USB-C<br>(Automatický              | Pro automaticky vyber pro rozhrani USB Type-C ize zvolit tato<br>nastavení:                                       |  |  |
|         | výběr pro<br>USB-C)                                   | zobrazí zpráva o přepnutí na obrazový vstup USB Type-C, aby si<br>uživatel mohl vybrat, zda přepnout či nikoli.   |  |  |
|         |                                                       | • Yes (Ano): když je připojeno rozhraní USB Type-C, monitor vždy přepne na obraz USB Type-C bez zobrazení dotazu. |  |  |
|         |                                                       | <ul> <li>No (Ne): monitor NEPŘEPNE automaticky na obraz USB<br/>Type-C z jiného dostupného vstupu.</li> </ul>     |  |  |
|         | Reset Input<br>Source<br>(Resetovat<br>vstupní zdroj) | Obnoví výchozí nastavení nabídky Input Source.                                                                    |  |  |
| $\odot$ | Color (Barva)                                         | Pomocí nabídky <b>Color (Barva)</b> můžete upravit režim nastavení<br>barev.                                      |  |  |
|         |                                                       | Dell UltraSharp 43 Monitor                                                                                        |  |  |
|         |                                                       | 🐞 Brightness/Contrast                                                                                             |  |  |
|         |                                                       | https://www.source      (c) Color Preset Mode: > Standard                                                         |  |  |
|         |                                                       | Display Input Color Format      RCB                                                                               |  |  |
|         |                                                       | Li Purrear Read Color                                                                                             |  |  |
|         |                                                       | E Menu                                                                                                    |  |  |
|         |                                                       | Personate     Others                                                                                              |  |  |
|         |                                                       | <u> </u>                                                                                                    |  |  |

| <ul> <li>Když zvolíte nabídku Preset Modes (Přednastavené režimy)</li> <li>Když zvolíte nabídku Preset Modes (Přednástavené režimy)</li> <li>Když zvolíte nabídku Preset Modes (Přednástavené režimy)</li> <li>Vílastní barva).</li> <li>Vílastní barva).</li> <li>Vílastní barva).</li> <li>Standard (Standardní): Výchozí nastav výchozí přednástavený režim.</li> <li>Standard (Standardní): Výchozí nastav výchozí přednástavený režim.</li> <li>ComfortView: Snižuje úroveň modrého s obrazovkou, aby byly oči méně namáháný POZNÁMKA: Pro snížení rizika únavy oč paží, zad a ramen při dlouhodobém použí doporučujeme:</li> <li>Umístit obrazovku přibližně do vzdáleta ž 28 palců) od očí.</li> <li>Při práci s monitorem často mrkat, ab vlhčeny.</li> <li>Každé dvě hodiny si pravidelně udělat přestávku.</li> <li>Během přestávek odhlédnout od moni dívat na předmět, který je ve vzdáleno.</li> <li>Během přestávek se protáhnout, aby krku, pažích, zádech a ramenech.</li> <li>Color Temp. (eplota barev): Obraz vypačervené/žluté zbarvení s nastavením 5,0</li> </ul>                                                                                                    |                                                                                                    |  |  |
|----------------------------------------------------------------------------------------------------|----------------------------------------------------------------------------------------------------|--|--|
| <ul> <li>Version</li> <li>Version</li></ul> | Když zvolíte nabídku <b>Preset Modes (Přednastavené režimy)</b> ,<br>můžete ze seznamu vybrat možnost <b>Standard (Standardní),</b><br>ComfortView, Color Temp. (Teplota barev) nebo Custom Color<br>(Vlastní barva). |  |  |
| <ul> <li>Standard (Standardní): Výchozí nastav výchozí přednastavený režim.</li> <li>ComfortView: Snižuje úroveň modrého sobrazovkou, aby byly oči méně namáhány POZNÁMKA: Pro snížení rizika únavy oč paží, zad a ramen při dlouhodobém použí doporučujeme:</li> <li>Umístit obrazovku přibližně do vzdálera ž 28 palců) od očí.</li> <li>Při práci s monitorem často mrkat, ab vlhčeny.</li> <li>Každé dvě hodiny si pravidelně udělat přestávku.</li> <li>Během přestávek odhlédnout od moni dívat na předmět, který je ve vzdálence.</li> <li>Během přestávek se protáhnout, aby lkrku, pažích, zádech a ramenech.</li> <li>Color Temp. (eplota barev): Obraz vypačervené/žluté zbarvení s nastavením 5,0</li> </ul>                                                                                                    | Standard<br>ConfrontNew<br>Color Temp.                                                                                                    |  |  |
| <ul> <li>Standard (Standardní): Výchozí nastav výchozí přednastavený režim.</li> <li>ComfortView: Snižuje úroveň modrého s obrazovkou, aby byly oči méně namáhány POZNÁMKA: Pro snížení rizika únavy oč paží, zad a ramen při dlouhodobém použí doporučujeme:         <ul> <li>Umístit obrazovku přibližně do vzdáleraž 28 palců) od očí.</li> <li>Při práci s monitorem často mrkat, ab vlhčeny.</li> <li>Každé dvě hodiny si pravidelně udělat přestávku.</li> <li>Během přestávek odhlédnout od moni dívat na předmět, který je ve vzdálence.</li> <li>Během přestávek se protáhnout, aby l krku, pažích, zádech a ramenech.</li> </ul> </li> </ul>                                                                                                    | Custom Coor                                                                                                    |  |  |
| <ul> <li>ComfortView: Snižuje úroveň modrého sobrazovkou, aby byly oči méně namáhány POZNÁMKA: Pro snížení rizika únavy oči paží, zad a ramen při dlouhodobém použí doporučujeme:</li> <li>Umístit obrazovku přibližně do vzdálet až 28 palců) od očí.</li> <li>Při práci s monitorem často mrkat, ab vlhčeny.</li> <li>Každé dvě hodiny si pravidelně udělat přestávku.</li> <li>Během přestávek odhlédnout od moni dívat na předmět, který je ve vzdáleno.</li> <li>Během přestávek se protáhnout, aby l krku, pažích, zádech a ramenech.</li> <li>Color Temp. (eplota barev): Obraz vypa červené/žluté zbarvení s nastavením 5,0</li> </ul>                                                                                                    | Y Y Y<br>ení barev. Toto je                                                                                                    |  |  |
| <ul> <li>POZNÁMKA: Pro snížení rizika únavy oč paží, zad a ramen při dlouhodobém použi doporučujeme:</li> <li>Umístit obrazovku přibližně do vzdálen až 28 palců) od očí.</li> <li>Při práci s monitorem často mrkat, ab vlhčeny.</li> <li>Každé dvě hodiny si pravidelně udělat přestávku.</li> <li>Během přestávek odhlédnout od moni dívat na předmět, který je ve vzdálence</li> <li>Během přestávek se protáhnout, aby l krku, pažích, zádech a ramenech.</li> <li>Color Temp. (eplota barev): Obraz vypa červené/žluté zbarvení s nastavením 5,0</li> </ul>                                                                                                    | větla vyzařovaného<br>v.                                                                                                    |  |  |
| <ul> <li>Umístit obrazovku přibližně do vzdále<br/>až 28 palců) od očí.</li> <li>Při práci s monitorem často mrkat, ab<br/>vlhčeny.</li> <li>Každé dvě hodiny si pravidelně udělat<br/>přestávku.</li> <li>Během přestávek odhlédnout od moni<br/>dívat na předmět, který je ve vzdáleno<br/>Během přestávek se protáhnout, aby l<br/>krku, pažích, zádech a ramenech.</li> <li>Color Temp. (eplota barev): Obraz vypa<br/>červené/žluté zbarvení s nastavením 5,0</li> </ul>                                                                                                    | i a bolesti krku,<br>vání monitoru                                                                                                    |  |  |
| <ul> <li>Při práci s monitorem často mrkat, ab vlhčeny.</li> <li>Každé dvě hodiny si pravidelně udělat přestávku.</li> <li>Během přestávek odhlédnout od moni dívat na předmět, který je ve vzdálenc</li> <li>Během přestávek se protáhnout, aby l krku, pažích, zádech a ramenech.</li> <li>Color Temp. (eplota barev): Obraz vypa červené/žluté zbarvení s nastavením 5,0</li> </ul>                                                                                                    | iosti 50 až 70 cm (20                                                                                                    |  |  |
| <ul> <li>Kazde ove hodiny si pravidelne udelat<br/>přestávku.</li> <li>Během přestávek odhlédnout od moni<br/>dívat na předmět, který je ve vzdáleno</li> <li>Během přestávek se protáhnout, aby l<br/>krku, pažích, zádech a ramenech.</li> <li>Color Temp. (eplota barev): Obraz vypa<br/>červené/žluté zbarvení s nastavením 5,0</li> </ul>                                                                                                    | / byly oči dostatečně                                                                                                    |  |  |
| <ul> <li>Během přestávek odhlédnout od moni<br/>dívat na předmět, který je ve vzdáleno</li> <li>Během přestávek se protáhnout, aby l<br/>krku, pažích, zádech a ramenech.</li> <li>Color Temp. (eplota barev): Obraz vypa<br/>červené/žluté zbarvení s nastavením 5,0</li> </ul>                                                                                                    | 20minutovou                                                                                                    |  |  |
| <ul> <li>Color Temp. (eplota barev): Obraz vypa<br/>červené/žluté zbarvení s nastavením 5,0</li> </ul>                                                                                                    | :oru a 20 sekund se<br>sti 6 metrů (20 stop).<br>vylo uvolněno napětí v                                                                                                    |  |  |
| 7,500K, 9,300K a je chladnější a modře z<br>10,000K.                                                                                                    | dá tepleji a má<br>)0K, 5,700K, 6,500K,<br>)arvený s nastavením                                                                                                    |  |  |
| <ul> <li>Custom Color (Vlastní barva): Umožňu</li> </ul>                                                                                                    | e upravit nastavení                                                                                                    |  |  |
| barev manuálně. Stisknutím tlačítek 🔮 a                                                                                                    | upravíte hodnoty                                                                                                    |  |  |
| červené, zelené a modré a vytvoříte si vla                                                                                                    | stní barevný režim.                                                                                                    |  |  |

| lkona | Nabídky a<br>podnabídky                             | Popis                                                                                                    |  |  |  |
|-------|-----------------------------------------------------|----------------------------------------------------------------------------------------------------|--|--|--|
|       | Input Color<br>Format<br>(Barevný formát<br>vstupu) | Umožňuje nastavit režim obrazového vstupu:<br>• RGB: Tuto možnost vyberte, pokud je monitor připojen k počítači (nebo<br>DVD přehrávači) kabelem USB Type-C, DP nebo HDMI.<br>• YPbPr: Tuto možnost vyberte, pokud váš DVD přehrávač podporuje<br>pouze výstup YPbPr.<br>• Ututathury 43 Konor<br>• Venturative 43 Konor<br>• Venturative 43 K |  |  |  |
|       |                                                     | ▲ Aulis     1989*       ● Nerror     1       ☆ Prescribe     1       ○ Orway     ●                                                                                                    |  |  |  |
|       | Reset Color<br>(Resetovat<br>barvu)                 | Obnoví výchozí nastavení barev monitoru.                                                                                                    |  |  |  |
|       | Display (Displej)                                   | Pomocí nabídky Display (Displaj) můžete upravit obraz.                                                                                                    |  |  |  |
|       | Aspect Ratio<br>(Poměr stran)                       | Výběr poměru stran Wide 16:9, 4:3, 5:4.                                                                                                    |  |  |  |
|       | Underscan<br>(Zmenšení<br>obrazu)                   | Zvolením možnosti <b>On (Zapnout)</b> zmenšíte obraz o 2 %, aby byly vidět informace na okraji panelu.                                                                                                    |  |  |  |
|       | Sharpness<br>(Ostrost)                              | Zostření nebo změkčení obrazu.<br>Pomocí tlačítek 🏈 a 🆤 nastavte ostrost v rozmezí 0 až 100.                                                                                                    |  |  |  |
|       | Response Time<br>(Doba odezvy)                      | Umožňuje nastavit <b>Response Time (Doba odezvy)</b> na hodnotu <b>Normal</b><br>(Normální) nebo Fast (Rychlá).                                                                                                    |  |  |  |

| lkona | Nabídky a<br>podnabídky                             | Popis                                                                                                    |  |  |
|-------|-----------------------------------------------------|----------------------------------------------------------------------------------------------------|--|--|
|       | USB-C<br>Prioritization<br>(Upřednostnění<br>USB-C) | Umožňuje nastavit pro přenos dat při používání portu USB Type-C<br>/ DisplayPort prioritu vysokého rozlišení (High Resolution<br>(Vysoké rozlišení)) nebo vysoké rychlosti (High Data Speed<br>(Vysoká rychlost dat)).<br>POZNÁMKA: Pokud váš počítač nemá vestavěnou baterii<br>a je napájen přímo z portu USB Type-C monitoru (například<br>Dell OptiPlex Ultra Desktop), při změně nastavení USB-C<br>Prioritization (Upřednostnění USB-C) během používání<br>bude přerušeno napájení počítače z monitoru. Nastavte USB-C<br>Charging (Nabíjení USB-C) na On During Power Off (Zapnuto<br>při vypnutém napájení) a vyhledejte informace v části Nastavení<br>upřednostnění USB-C, když je nabíjení USB-C zapnuté při<br>vypnutém napájení. |  |  |
|       | Reset Display<br>(Resetovat<br>displej)             | Obnovení výchozích nastavení displeje.                                                                                                    |  |  |
|       | PIP/PBP                                             | Můžete sledovat více obrazů současně.                                                                                                    |  |  |
|       | PIP/PBP Mode<br>(Režim PIP/<br>PBP)                 | Nastavení režimu PIP (obraz v obraze) nebo PBP (obraz vedle<br>obrazu).<br>Zvolením možnosti Off můžete tuto funkci vvpnout.                                                                                                    |  |  |
|       | PIP/PBP<br>Source<br>(Zdroj PIP/<br>PBP)            | K dispozici pouze tehdy, když je vybrán režim PIP/PBP.                                                                                                    |  |  |
|       | Window1<br>Source (Zdroj<br>okna 1)                 | Výběr zdroje pro okno 1.                                                                                                    |  |  |
|       | Window2<br>Source (Zdroj<br>okna 2)                 | Výběr zdroje pro okno 2.                                                                                                    |  |  |
|       | Window3<br>Source (Zdroj<br>okna 3)                 | Výběr zdroje pro okno 3.                                                                                                    |  |  |

| lkona | Nabídky a<br>podnabídky             | Popis                                                                                        |  |  |
|-------|-------------------------------------|----------------------------------------------------------------------------------------------|--|--|
|       | Window4<br>Source (Zdroj<br>okna 4) | Výběr zdroje pro okno 4.                                                                     |  |  |
|       | PIP Size<br>(Velikost PIP)          | Výběr malé nebo velké velikosti okna PIP.                                                    |  |  |
|       | PIP Position                        | Výběr polohy vedlejšího okna PIP.                                                            |  |  |
|       | (Poloha PIP)                        | Pomocí tlačítek 🗬 a 🖤 vyberte polohu vlevo nahoře, vpravo                                    |  |  |
|       |                                     | nahoře, vpravo dole nebo vlevo dole.                                                         |  |  |
| R     | Audio (Zvuk)                        | Pomocí nabídky pro nastavení zvuku můžete změnit nastavení zvuku.                            |  |  |
|       |                                     | DelL Dell UltraSharp 43 Monitor                                                              |  |  |
|       |                                     | Brightness/Contrast                                                                          |  |  |
|       |                                     | € Input Source                                                                               |  |  |
|       |                                     | €] Color     Volume     > 50       Display     Austic Source                                 |  |  |
|       |                                     | PIP/PBP Speaker > On                                                                         |  |  |
|       |                                     | Audio Reset Audio                                                                            |  |  |
|       |                                     | E Menu<br>☆ Personitze                                                                       |  |  |
|       |                                     | T Others                                                                                     |  |  |
|       |                                     | $\diamond \diamond \diamond \diamond$                                                        |  |  |
|       | Volume                              | Umožňuje zvýšit hlasitost reproduktoru.                                                      |  |  |
|       | (HIASITOST)                         | Pomocí tlačítek 🗬 a 💙 nastavte hlasitost reproduktoru v<br>rozmezí 0 až 100.                 |  |  |
|       | Audio Source<br>(Zdroj zvuku)       | K dispozici pouze tehdy, když je zapnutý režim PIP/PBP.                                      |  |  |
|       | Speaker<br>(Reproduktor)            | Pro funkci reproduktoru lze vybrat nastavení <b>On (Zapnout)</b> nebo <b>Off (Vypnout)</b> . |  |  |
|       | Reset Audio<br>(Resetovat<br>zvuk)  | Obnoví výchozí nastavení zvuku monitoru.                                                     |  |  |

| lkona | Nabídky a<br>podnabídky       | Popis                                                                                                    |                                      |                                |  |
|-------|-------------------------------|----------------------------------------------------------------------------------------------------|--------------------------------------|--------------------------------|--|
|       | Menu<br>(Nabídka)             | Pomocí této možnosti můžete upravit nastavení nabídky OSD,<br>jako je jazyk nabídky OSD, doba, po kterou nabídka zůstane<br>zobrazená na obrazovce, atd.                                 |                                      |                                |  |
|       |                               | Dell UltraSharp 43 Monitor                                                                                                    |                                      |                                |  |
|       |                               | Brightness/Contrast                                                                                                    |                                      |                                |  |
|       |                               | Input Source                                                                                                    |                                      | > English                      |  |
|       |                               | 🚯 Color                                                                                                    |                                      | > 20                           |  |
|       |                               | 🛄 Display                                                                                                    |                                      | > 20 s                         |  |
|       |                               | PIP/PBP                                                                                                    |                                      | > Disable                      |  |
|       |                               |                                                                                                    | Reset Menu                           |                                |  |
|       |                               | Personalize                                                                                                    |                                      |                                |  |
|       |                               | Lt Others                                                                                                    |                                      |                                |  |
|       |                               |                                                                                                    |                                      |                                |  |
|       | Language<br>(Jazyk)           | Nastavení jednoho z osmi jazyků nabídky OSD. K dispozici<br>je angličtina, španělština, francouzština, němčina, brazilská<br>portugalština, ruština, zjednodušená čínština a japonština. |                                      |                                |  |
|       | Transparency<br>(Průhlednost) | Zde lze pomocí tlačítek 💊 a 💙 nastavit průhlednost nabídky                                                                                                    |                                      | it průhlednost nabídky         |  |
|       |                               | (min. 0 / max. 100).                                                                                                    | • •                                  |                                |  |
|       | Timer<br>(Časovač)            | OSD Hold Time (Doba zobrazení nabídky OSD): Nastavení<br>doby, po kterou nabídka OSD zůstane zobrazená od posledníh<br>stisknutí tlačítka.                                               |                                      |                                |  |
|       |                               | Pomocí tlačítek 💎 a<br>sekundě. K dispozici j                                                                                                    | Vupravte nastav<br>e rozmezí 5 až 60 | veni v krocích po 1<br>sekund. |  |

| lkona | Nabídky a<br>podnabídky              | Popis                                                            |                                              |                                                        |  |
|-------|--------------------------------------|------------------------------------------------------------------|----------------------------------------------|--------------------------------------------------------|--|
|       | Lock (Zámek)                         | Ovládání přístupu k nastavení. Tlačítka jsou zamknutá.           |                                              |                                                        |  |
|       |                                      | Dell UltraSharp 43 Monitor                                       |                                              |                                                        |  |
|       |                                      | Brightness/Contrast                                              |                                              |                                                        |  |
|       |                                      | Input Source                                                     |                                              |                                                        |  |
|       |                                      | Color                                                            |                                              | Menu Buttons                                           |  |
|       |                                      | Display                                                          |                                              | Power Button                                           |  |
|       |                                      | EE PIP/PBP                                                       |                                              | Menu + Power Buttons                                   |  |
|       |                                      | Cl Audio                                                         |                                              | Disable                                                |  |
|       |                                      | E Menu                                                           |                                              |                                                        |  |
|       |                                      | 슈 Personalize                                                    |                                              |                                                        |  |
|       |                                      | H Others                                                         |                                              |                                                        |  |
|       |                                      |                                                                  |                                              | <b>\$ \$ \$</b>                                        |  |
|       |                                      | <ul> <li>Menu Buttons (Tlat<br/>pomocí nabídky OSI</li> </ul>    | <b>čítka nabídky):</b><br>).                 | Zamknutí tlačítek nabídky                              |  |
|       |                                      | <ul> <li>Power Button (Tlač<br/>pomocí nabídky OSI</li> </ul>    | é <b>ítko napájení):</b><br>).               | Zamknutí tlačítka napájení                             |  |
|       |                                      | <ul> <li>Menu + Power Butt<br/>Zamknutí tlačítek na</li> </ul>   | t <b>ons (Tlačítka n</b><br>bídky a napájeni | a <b>bídky + napájení):</b><br>í pomocí nabídky OSD. 👝 |  |
|       |                                      | <ul> <li>Disable (Vypnout):<br/>nalevo od tlačítka na</li> </ul> | Stiskněte a 4 se<br>pájení.                  | kundy podržte tlačítko 🂙                               |  |
|       | Reset Menu<br>(Resetovat<br>nabídku) | Obnovení výchozích r                                             | nastavení nabídk                             | у.                                                     |  |
|       |                                      |                                                                  |                                              |                                                        |  |

| lkona | Nabídky a<br>podnabídky                                      | Popis                                                                                                    |  |  |  |
|-------|--------------------------------------------------------------|----------------------------------------------------------------------------------------------------|--|--|--|
|       | Personalize<br>(Přizpůsobení)                                | Dell UltraSharp 43 Monitor         Importest.Contrast         Import Source       Shartout Key 1       Preset Modes         Import Source       Shartout Key 1       Preset Modes         Import Source       Shartout Key 1       Notest         Import Source       Shartout Key 2       Volume         Import Source       Shartout Key 3       Notaure         Import Source       Utsite - Charging (Import Source)       Off During Source         Import Source       Offer USB Charging       Off During Source         Import Source       Mente       Reset Personalization         Import Source       Import Source       Import Source |  |  |  |
|       |                                                              | $\mathbf{\hat{\mathbf{\nabla}}}  \mathbf{\hat{\mathbf{\nabla}}}  \mathbf{\hat{\mathbf{\nabla}}}$                                                                                                    |  |  |  |
|       | Shortcut key 1<br>(Klávesová<br>zkratka 1)                   | Vyberte pro klávesovou zkratku 1 možnost <b>Preset Modes</b><br>(Přednastavené režimy), Brightness/Contrast (Jas/kontrast),<br>Input Source (Vstupní zdroj), Aspect Ratio (Poměr stran),<br>PIP/PBP Mode (Režim PIP/PBP). Volume (Hlasitost).                                                                                                    |  |  |  |
|       | Shortcut key 2<br>(Klávesová<br>zkratka 2)                   | Vyberte pro klávesovou zkratku 2 možnost <b>Preset Modes</b><br>(Přednastavené režimy), Brightness/Contrast (Jas/kontrast),<br>Input Source (Vstupní zdroj), Aspect Ratio (Poměr stran),<br>PIP/PBP Mode (Režim PIP/PBP), Volume (Hlasitost).                                                                                                    |  |  |  |
|       | Power Button<br>LED (Indikátor<br>tlačítka<br>napájení)      | Umožňuje nastavit indikátor napájení pro úsporu energie.                                                                                                    |  |  |  |
|       | USB-C<br>Charging<br>90W (Nabíjení<br>USB-C<br>W)            | Umožňuje aktivovat nebo deaktivovat USB-C Charging 😓 90W (Nabíjení USB-C 😓 90 W), když je vypnuto napájení monitoru.                                                                                                    |  |  |  |
|       | Other USB<br>Charging (Jiné<br>nabíjení přes<br>USB)         | Umožňuje aktivovat nebo deaktivovat funkci <b>Other USB</b><br>Charging (Jiné nabíjení přes USB), když je monitor v<br>pohotovostním režimu.                                                                                                    |  |  |  |
|       | Monitor Sleep<br>(Spánek<br>monitoru)                        | Zvolením možnosti Disable tuto funkci vypnete.                                                                                                    |  |  |  |
|       | Reset<br>Persona-<br>lization<br>(Resetovat<br>přizpůsobení) | Obnovení výchozích nastavení přizpůsobení.                                                                                                    |  |  |  |

| lkona | Nabídky a<br>podnabídky                   | Popis                                                                                                    |  |  |  |  |
|-------|-------------------------------------------|----------------------------------------------------------------------------------------------------|--|--|--|--|
|       | Others<br>(Ostatní)                       | Image: Series Contract       Display Info         Image: Series Contract       Display Info         Image: Series Contract       DOCICI       Origon         Image: Series Contract       DOCICI       Origon         Image: Series Contract       DOCICI       Origon         Image: Series Contract       DOCICI       Origon         Image: Series Contract       DOCICI       Origon         Image: Series Contract       DOCICI       Origon         Image: Series Contract       DOCICI       Origon         Image: Series Contract       DOCICI       Origon         Image: Series Contract       DOCICI       Origon         Image: Series Contract       DOCICI       Origon         Image: Series Contract       DOCICI       Origon         Image: Series Contract       DOCICI       DOCICI         Image: Series Contract       DOCICI       Origon         Image: Series Contract       DOCICI       DOCICI         Image: Series Contract       DOCICI       DOCICI         Image: Series Contract       DOCICI       DOCICI         Image: Series Contract       DOCICI       DOCICI         Image: Series Contract       DOCICI       DOCICI         Image: Series Contract                                                                                                    |  |  |  |  |
|       |                                           | Pomocí této možnosti můžete upravit nastavení nabídky OSD,<br>jako je DDC/CI, LCD conditioning (Údržba LCD) atd.                                                                                                    |  |  |  |  |
|       | Display Info<br>(Informace o<br>displeji) | Zobrazení aktuálního nastavení monitoru.                                                                                                    |  |  |  |  |
|       | DDC/CI                                    | <b>DDC/CI</b> (Display Data Channel/Command Interface) umožňuje upravit nastavení monitoru pomocí softwaru v počítači.                                                                                                    |  |  |  |  |
|       |                                           | Zvolením možnosti Off (Vypnout) tuto funkci vypnete.                                                                                                    |  |  |  |  |
|       |                                           | Pro dosažení nejlepších výsledků a optimálního výkonu monitoru tuto funkci zapněte.                                                                                                    |  |  |  |  |
|       |                                           | (each) Dell UltraSharp 43 Monitor                                                                                                    |  |  |  |  |
|       |                                           | iĝe Brightness/Contrast                                                                                                    |  |  |  |  |
|       |                                           | C caur                                                                                                    |  |  |  |  |
|       |                                           | Un Un Un                                                                                                    |  |  |  |  |
|       |                                           |                                                                                                    |  |  |  |  |
|       |                                           | I Manu<br>Manu<br>Manu |  |  |  |  |
|       |                                           | • • • •                                                                                                    |  |  |  |  |
|       | HDMI CEC                                  | Zapnutí nebo vypnutí funkce HDMI CEC.                                                                                                    |  |  |  |  |

| lkona | Nabídky a<br>podnabídky                | Popis                                                                                                    |  |  |
|-------|----------------------------------------|----------------------------------------------------------------------------------------------------|--|--|
|       | LCD<br>Conditioning<br>(Údržba LCD)    | Pomáhá zmírnit efekt retence obrazu. Délka procesu závisí na<br>stupni retence obrazu. Proces zahájíte zvolením možnosti <b>On</b><br>(Zapnout).                                                  |  |  |
|       |                                        | (eeu) Dell UltraSharp 43 Monitor                                                                                                    |  |  |
|       |                                        | Bingthress/Contrast                                                                                                    |  |  |
|       |                                        |                                                                                                    |  |  |
|       |                                        | LCD Conditioning                                                                                                    |  |  |
|       |                                        |                                                                                                    |  |  |
|       |                                        |                                                                                                    |  |  |
|       |                                        | E renonlize                                                                                                    |  |  |
|       |                                        | II Others                                                                                                    |  |  |
|       |                                        |                                                                                                    |  |  |
|       |                                        | $\bigcirc \ \bigtriangledown \ \diamondsuit \ \diamondsuit$                                                                                                    |  |  |
|       | Firmware                               | Verze firmwaru.                                                                                                    |  |  |
|       | Service Tag<br>(Servisní<br>značka)    | Zobrazení servisní značky. Servisní značka je jedinečný<br>alfanumerický identifikátor, který umožňuje společnosti Dell<br>identifikovat technické údaje produktu a získat informace o<br>záruce. |  |  |
|       |                                        | POZNÁMKA: Servisní značka je také vytištěna na štítku na zadní straně krytu.                                                                                                    |  |  |
|       | Reset Others<br>(Resetovat<br>ostatní) | Obnovení výchozího nastavení položek, jako je DDC/CI.                                                                                                    |  |  |
|       | Factory Reset<br>(Tovární              | Obnovení výchozího nastavení všech přednastavených položek.<br>Toto jsou také nastavení pro testy programu ENERGY STAR®.                                                                          |  |  |
|       | nastaveni)                             | Dell UltraSharp 43 Monitor                                                                                                    |  |  |
|       |                                        | <ul> <li>Bingstrees:/Contrast</li> <li>Input Source</li> </ul>                                                                                                    |  |  |

**~ ~ ~ ~** 

E Menu

### Zprávy s upozorněním zobrazované na obrazovce

Když monitor nepodporuje určitý režim rozlišení, zobrazí se následující zpráva:

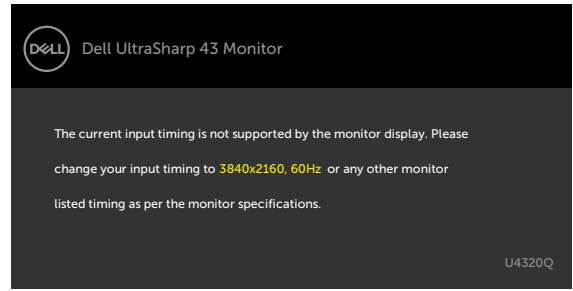

Znamená to, že monitor nemůže zajistit synchronizaci se signálem přijímaným z počítače. Informace o horizontálních a vertikálních frekvencích, které tento monitor podporuje, naleznete v části Technické údaje monitoru. Doporučený režim je 3840 x 2160.

Před vypnutím funkce DDC/CI se může zobrazit následující zpráva:

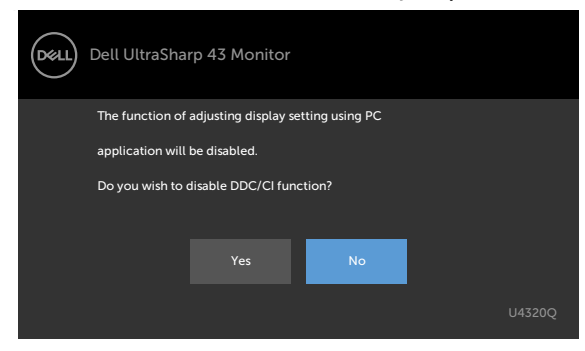

Když monitor přejde do Power Save (úsporného režimu), zobrazí se následující zpráva:

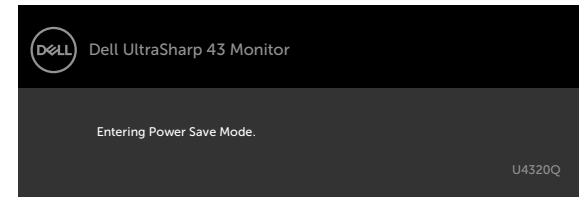

Pokud chcete otevřít nabídku OSD, zapněte počítač a probuďte monitor.

Pokud stisknete jakékoli jiné tlačítko než tlačítko napájení, v závislosti na vybraném vstupu se zobrazí následující zprávy:

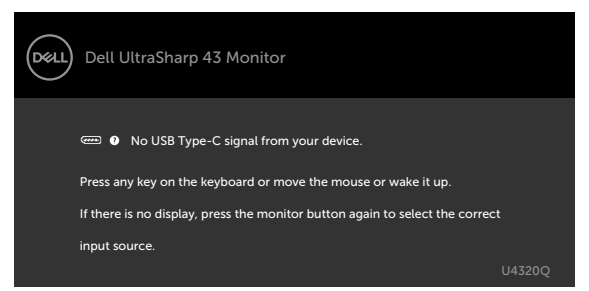

Pokud je vybrán vstup HDMI, DP nebo USB Type-C a příslušný kabel není připojen, zobrazí se následující okno.

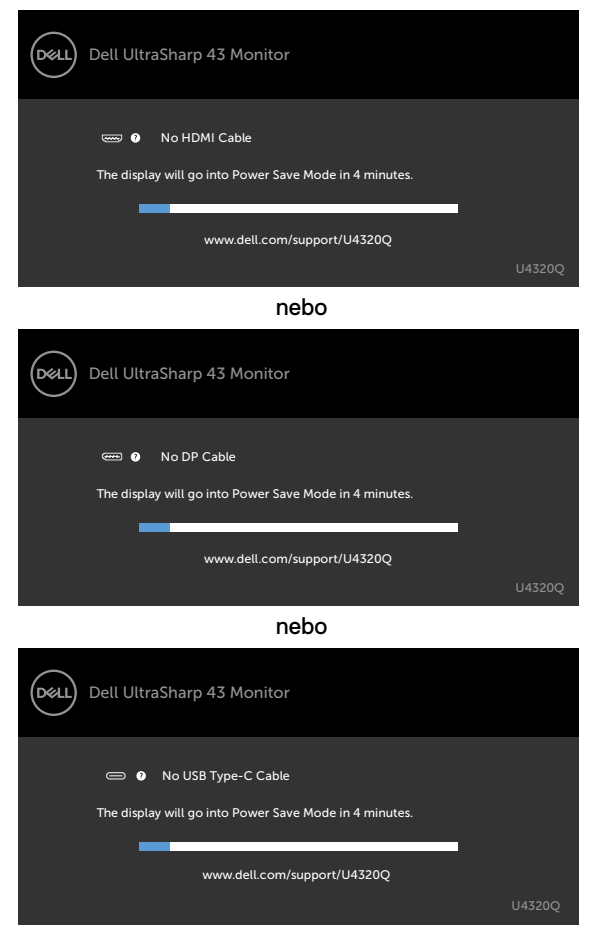

Pokud je k monitoru připojen kabel podporující alternativní režim DP, v následujících situacích se zobrazí zpráva:

- Když je možnost Auto Select for USB-C (Automatický výběr pro USB-C) nastavena na hodnotu Prompt for Multiple Inputs (Výzva pro více vstupů).
- Když je k monitoru připojen kabel DP.

|       | Dell UltraSharp 43 Monitor |
|-------|----------------------------|
| Swito | :h to USB-C Video Input:   |
|       | Yes                        |
|       | No                         |
|       | U4320Q                     |

Pokud je USB-C Charging 🖓 90W (Nabíjení USB-C 🖓 90 W) nastaveno na Off During Power Off (Vypnuto při vypnutém napájení):

 Když v části Display (Zobrazení) nastavíte položku USB-C Prioritization (Upřednostnění USB-C) na High Resolution (Vysoké rozlišení), zobrazí se následující zpráva:

| Dell UltraSh                                                                                                    | arp 43 Monitor |    |  |
|----------------------------------------------------------------------------------------------------|----------------|----|--|
| If your PC is Dell Optiplex Ultra and powered from USB-C, you need to carry<br>out the following steps before switching option:<br>1. Select ' No'<br>2. Go to Monitor Menu: Set Personalize > USB-C Charging > On During Power Off |                |    |  |
| Note: Please disconnect any USB storage device to your monitor during<br>the switching process (up to 12 seconds).                                                                                                    |                |    |  |
| Do you want to cont                                                                                                    | tinue?         |    |  |
|                                                                                                    |                | No |  |
|                                                                                                    |                |    |  |

 Když v části Display (Zobrazení) nastavíte položku USB-C Prioritization (Upřednostnění USB-C) na High Data Speed (Vysoká rychlost dat), zobrazí se následující zpráva:

| Dell UltraSharp 43 Monitor                                                                                                    |   |  |  |  |
|----------------------------------------------------------------------------------------------------|---|--|--|--|
| $\cdot$ If your PC is not DP 1.4, this option will result in reduced screen performance.                                                     |   |  |  |  |
| If your PC is Dell Optiplex Ultra and powered from USB-C, you need to carry<br>out the following steps before switching option:<br>Select No |   |  |  |  |
| 2. Go to Monitor Menu: Set Personalize > USB-C Charging > On During Power Off                                                                |   |  |  |  |
| Note: Please disconnect any USB storage device to your monitor during<br>the switching process (up to 12 seconds).                           |   |  |  |  |
| Do you want to continue?                                                                                                    |   |  |  |  |
| Yes                                                                                                    |   |  |  |  |
| U4320                                                                                                    | 0 |  |  |  |

Pokud je položka USB-C Charging 90W (Nabíjení USB-C 90W) nastavena na On During Power Off (Zapnuto při vypnutém napájení) a v části Display (Zobrazení) nastavíte položku USB-C Prioritization (Upřednostnění USB-C) na High Resolution (Vysoké rozlišení) nebo High Data Speed (Vysoká rychlost dat), zobrazí se následující zpráva:

| Dell UltraSharp 43 Monitor                                                                         |        |
|----------------------------------------------------------------------------------------------------|--------|
| Dynamic switching of USB-C Prioritization is disabled when<br>Always On USB-C Charging is enabled. |        |
| To change USB-C Prioritization:                                                                    |        |
| 2. Activate Input Source menu                                                                      |        |
| 3. Press and hold $\checkmark$ key on USB Type-C input for 8 seconds.                              |        |
|                                                                                                    |        |
|                                                                                                    | U4320Q |

Pokud je položka USB-C Charging 🖓 90W (Nabíjení USB-C 🖓 90 W) nastavena na Off During Power Off (Vypnuto při vypnutém napájení) a položka USB-C Prioritization (Upřednostnění USB-C) je nastavena na High Data Speed (Vysoká rychlost dat):

Vyberte v části Others (Ostatní) možnost Factory Reset (Obnovit výchozí nastavení).
 Zobrazí se následující zpráva:

| Dell UltraSharp 43 Monitor                                                                                                    |  |  |  |  |
|----------------------------------------------------------------------------------------------------|--|--|--|--|
| If your PC is Dell Optiplex Ultra and powered from USB-C, you need to carry<br>out the following steps before resetting:<br>1. Select 'No<br>2. Go to Monitor Menu: Set Personalize > USB-C Charging > On During Power Off |  |  |  |  |
| Note: Please disconnect any USB storage device to your monitor during<br>the switching process (up to 12 seconds).                                                                                                    |  |  |  |  |
| Do you want to continue?                                                                                                    |  |  |  |  |
| Yes No                                                                                                    |  |  |  |  |
| U4320Q                                                                                                    |  |  |  |  |

 Vyberte v části Display (Zobrazení) položku Display Reset (Obnovení zobrazení). Zobrazí se následující zpráva:

| Dell UltraSh                                  | arp 43 Monitor                                                                                                    |              |  |  |
|-----------------------------------------------|----------------------------------------------------------------------------------------------------|--------------|--|--|
| If your PC is Dell Op<br>out the following st | btiplex Ultra and powered from USB-C, you ne<br>eps before resetting:                                              | eed to carry |  |  |
| 1. Select ' No'<br>2. Go to Monitor M         | 1. Select ' No'<br>2. Go to Monitor Menu: Set Personalize > USB-C Charging > On During Power Off                   |              |  |  |
| Note: Please discor<br>the switching proce    | Note: Please disconnect any USB storage device to your monitor during<br>the switching process (up to 12 seconds). |              |  |  |
| Do you want to cor                            | ntinue?                                                                                                    |              |  |  |
|                                               | Yes No                                                                                                    |              |  |  |
|                                               |                                                                                                    | 04320Q       |  |  |

Když je položka USB-C Charging 90W (Nabíjení USB-C 90 W) nastavena na On During Power Off (Zapnuto při vypnutém napájení) a položka USB-C Prioritization (Upřednostnění USB-C) je nastavena na High Data Speed (Vysoká rychlost dat), vyberte v části Others (Ostatní) možnost Factory Reset (Obnovit výchozí nastavení). Zobrazí se následující zpráva:

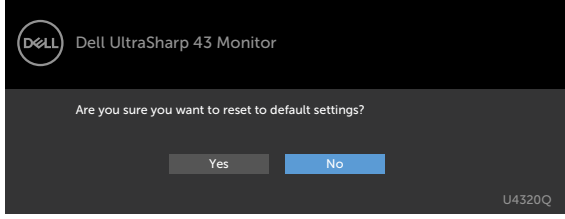

Když vyberete možnost "Yes" (Ano) pro obnovení výchozích nastavení, zobrazí se následující zpráva:

| Dell | Dell UltraSharp 43 Monitor                                           |        |
|------|----------------------------------------------------------------------|--------|
|      | Easy Initial Setup:                                                  |        |
|      | Select 'Yes' to enable the following function(s):                    |        |
|      | Always on USB -C Charging                                            |        |
|      | Yes No                                                               |        |
|      | When 'Yes' is selected, power consumption may increase.              |        |
|      | When 'No' is selected, It will comply with ENERGY STAR requirements. |        |
|      | Individual settings can be changed in the Menu.                      | U4320Q |

Když vyberete možnost "No" (Ne) a poté podruhé použijete funkci **Factory Reset (Obnovit** výchozí nastavení), zobrazí se následující zpráva:

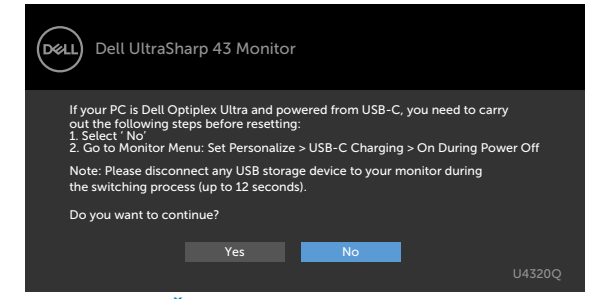

Další informace naleznete v části Řešení problémů.

# Řešení problémů

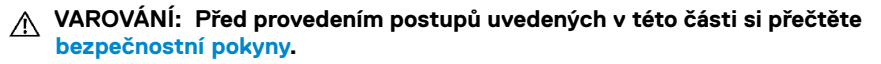

### Samostatná kontrola

Monitor je vybaven funkcí samostatné kontroly, pomocí které lze ověřit správnou funkčnost monitoru. Pokud je monitor řádně připojen k počítači, ale na monitoru se nic nezobrazuje, spusťte samostatnou kontrolu monitoru provedením následujících kroků:

- 1 Vypněte počítač a monitor.
- 2 Odpojte video kabel od počítače. Aby byl zajištěn správný průběh samostatné kontroly, odpojte od počítače všechny digitální a analogové kabely.
- 3 Zapněte monitor.

Pokud monitor nedetekuje obrazový signál a funguje správně, na obrazovce by se mělo zobrazit okno (na černém pozadí). V režimu samostatné kontroly svítí indikátor napájení bíle. V závislosti na vybraném vstupu se také po obrazovce může posouvat jedno z následujících dialogových oken.

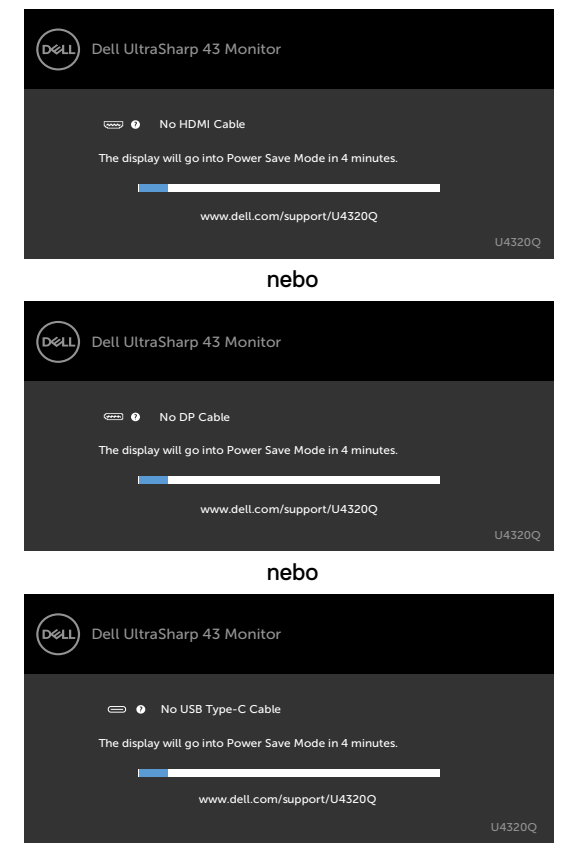

4 Toto okno se také zobrazuje během normálního provozu, když dojde k odpojení nebo poškození video kabelu.

**5** Vypněte monitor a znovu připojte video kabel. Poté zapněte počítač a monitor. Pokud se po provedení výše uvedeného postupu na monitoru stále nic nezobrazuje, zkontrolujte grafickou kartu a počítač, protože monitor funguje správně.

## Integrovaná diagnostika

Monitor obsahuje integrovaný diagnostický nástroj, který pomáhá určit, zda je nenormální stav obrazovky způsoben samotným monitorem nebo počítačem a grafickou kartou.

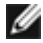

**POZNÁMKA:** Integrovanou diagnostiku lze použít pouze tehdy, když je odpojen video kabel a když je monitor v režimu samostatné kontroly.

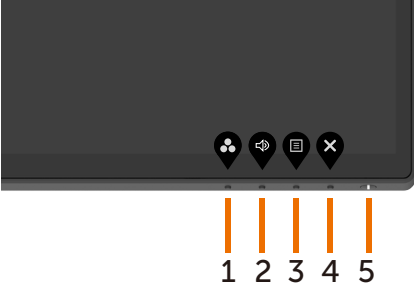

Použití integrované diagnostiky:

- 1 Zkontrolujte, že je obrazovka čistá (na povrchu obrazovku se nenacházejí žádné částice prachu).
- 2 Odpojte video kabel od zadní strany počítače nebo monitoru. Monitor přejde do režimu samostatné kontroly.
- 3 Stiskněte a 4 sekundy podržte tlačítko 4. Systém zobrazí zprávu. Vyberte možnost

a stiskněte 💙. Systém poté přejde do režimu integrované diagnostiky. Zobrazí

se šedá obrazovka.

- 4 Pozorně zkontrolujte, zda se na obrazovce nenachází jakékoli nesrovnalosti.
- 5 Stiskněte znovu tlačítko 1 na předním panelu. Barva obrazovky se změní na červenou.
- 6 Zkontrolujte, zda se na displeji nenachází jakékoli nesrovnalosti.
- 7 Opakujte kroky 5 a 6 a zkontrolujte displej se zelenou, modrou, černou a bílou obrazovkou a obrazovkou s textem.

Test bude dokončen, když se zobrazí obrazovka s textem. Postup ukončíte dalším stisknutím **tlačítka 1**.

Pokud při použití integrovaného diagnostického nástroje nenajdete na obrazovce žádné nesrovnalosti, monitor funguje správně. Zkontrolujte grafickou kartu a počítač.

# Nastavení upřednostnění USB-C, když je nabíjení USB-C zapnuté při vypnutém napájení

Pokud je položka USB-C Charging (Nabíjení USB-C) nastavena na On During Power Off (Zapnuto při vypnutém napájení), monitor umožňuje nastavit USB-C Prioritization (Upřednostnění USB-C) jen tehdy, když je počítač vypnutý.

- 1 Ujistěte se, že je počítač vypnutý.
- 2 Stisknutím libovolného ovládacího tlačítka, kromě tlačítka napájení, zobrazte nabídku zástupců Input Source (Vstupní zdroj).
- 3 Pomocí tlačítka 💎 nebo 🖤 vyberte položku USB Type-C.

| Dell L        | IltraSharp 4 | 3 Monitor |  |
|---------------|--------------|-----------|--|
| Input Source: | Auto         |           |  |
|               |              |           |  |
|               | DP           |           |  |
|               | HDMI         |           |  |
|               |              |           |  |
|               |              |           |  |

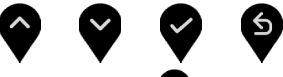

- 4 Stiskněte a asi na 8 sekund podržte tlačítko
- 5 Zobrazí se zpráva pro konfiguraci položky USB-C Prioritization

### (Upřednostnění USB-C).

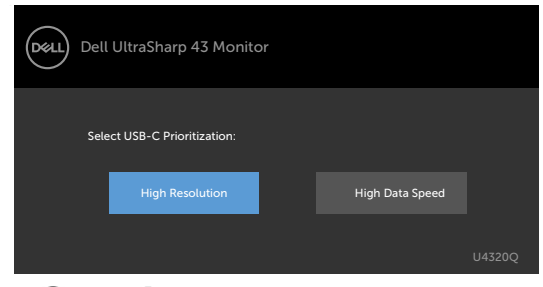

- 6 Pomocí tlačítka 🔇 nebo 🔊 nastavte požadovanou prioritu pro přenos.
- 7 Nastavení bude platné po zapnutí počítače.

## **PIP/PBP Mode**

Pokud monitor nezobrazuje obraz na celé obrazovce nebo pokud rozlišení není nativní rozlišení režimu PIP/PBP, může to být způsobeno grafickou kartou. Proveď te následující kroky.

- 1 Klikněte pravým tlačítkem na plochu a vyberte možnost **Display settings** 
  - (Nastavení zobrazení).
- View
   >

   Soft by
   >

   Refeeth
   >

   Paste
   >

   MOROL Cottod Panel
   New

   New
   >

   Ø Dollopky Manager...
   >

   Ø Dollopkartings\_\_\_\_
   >

   Ø Dollopkartings\_\_\_\_
   >
- 2 Vyberte možnost Advanced display settings (Upřesňující nastavení zobrazení).

| Settings                                                                                                    | - | ×   |
|----------------------------------------------------------------------------------------------------|---|-----|
| Display                                                                                                    |   |     |
| 1                                                                                                    |   | ^   |
| Identify Detect                                                                                                    |   |     |
| A custom scale factor is set.<br>Turn off custom scaling and sign out<br>Change the size of text, apps, and other items: 350% |   |     |
|                                                                                                    |   |     |
| Orientation                                                                                                    |   | - 1 |
| Landscape $\checkmark$                                                                                                    |   |     |
| Apply Cancel                                                                                                    |   |     |
| Advanced display settings                                                                                                    |   |     |

**3** Vyberte rozlišení doporučené pro grafickou kartu a potom klikněte na možnost **Apply (Použít)**.

| ← Settings                                   | - | × |
|----------------------------------------------|---|---|
| Advanced display settings                    |   |   |
| Customize your display                       |   | Î |
| 1                                            |   |   |
| Identify Detect<br>Besolution                |   |   |
| 3840 × 2160 (Recommended)                    |   |   |
|                                              |   |   |
| Apply Cancel                                 |   |   |
| Apply Cancel Color settings                  |   | 1 |
| Apply Cancel Color settings Color management |   | 1 |

## Běžné problémy

Následující tabulka obsahuje obecné informace o běžných problémech, na které můžete při používání monitoru narazit, a možných řešeních:

| Běžné příznaky                                                | Co vidíte                                                                                                    | Možná řešení                                                                                                    |
|---------------------------------------------------------------|----------------------------------------------------------------------------------------------------|----------------------------------------------------------------------------------------------------|
| Chybí obraz /<br>indikátor<br>napájení nesvítí                | Chybí obraz                                                                                                    | <ul> <li>Ujistěte se, že je řádně zapojen video kabel spojující<br/>monitor a počítač.</li> <li>Pomocí jiného elektrického zařízení zkontrolujte,<br/>zda funguje elektrická zásuvka.</li> <li>Stiskněte zcela tlačítko napájení.</li> <li>Zkontrolujte, zda je v nabídce Input Source vybrán<br/>správný zdroj.</li> </ul>          |
| Chybí obraz /<br>indikátor<br>napájení svítí                  | Chybí obraz<br>nebo nízký jas                                                                                                    | <ul> <li>Zvyšte jas a kontrast v nabídce OSD.</li> <li>Kontrola funkcí monitoru.</li> <li>Zkontrolujte, zda nejsou v konektoru video kabelu<br/>ohnuté nebo ulomené piny.</li> <li>Použijte integrovanou diagnostiku.</li> <li>Zkontrolujte, zda je v nabídce Input Source vybrán<br/>správný zdroj.</li> </ul>                      |
| Chybí obraz na<br>portu HDMI /<br>DisplayPort /<br>USB Type-C | Při připojení<br>k modulu /<br>dokovacímu<br>zařízení není<br>při odpojení/<br>připojení kabelu<br>Thunderbolt<br>od/k notebooku<br>k dispozici žádný<br>obraz | <ul> <li>Odpojte kabel HDMI / DisplayPort / USB Type-C<br/>od modulu / dokovacího zařízení, potom připojte<br/>dokovací kabel Thunderbolt k notebooku. Po 7<br/>sekundách kabel HDMI / DisplayPort / USB Type-C<br/>znovu připojte.</li> </ul>                                                                                       |
| Chybějící pixely                                              | Tečky na LCD<br>obrazovce                                                                                                    | <ul> <li>Zapněte a vypněte monitor.</li> <li>Trvale zhasnutý pixel je přirozená vada, která se v<br/>LCD technologii může objevit.</li> <li>Další informace o kvalitě monitorů Dell a zásadách<br/>souvisejících s vadnými pixely naleznete na<br/>stránkách podpory společnosti Dell:<br/>www.dell.com/support/monitors.</li> </ul> |
| Trvale rozsvícené<br>pixely                                   | Světlé tečky na<br>LCD obrazovce                                                                                                    | <ul> <li>Zapněte a vypněte monitor.</li> <li>Trvale zhasnutý pixel je přirozená vada, která se v<br/>LCD technologii může objevit.</li> <li>Další informace o kvalitě monitorů Dell a zásadách<br/>souvisejících s vadnými pixely naleznete na<br/>stránkách podpory společnosti Dell:<br/>www.dell.com/support/monitors.</li> </ul> |
| Problémy s<br>jasem                                           | Obraz je příliš<br>tmavý nebo příliš<br>světlý                                                                                                    | <ul> <li>Obnovte tovární nastavení monitoru.</li> <li>Upravte jas a kontrast v nabídce OSD.</li> </ul>                                                                                                    |

| Běžné příznaky                                                                                  | Co vidíte                                                       | Možná řešení                                                                                                    |
|-------------------------------------------------------------------------------------------------|-----------------------------------------------------------------|----------------------------------------------------------------------------------------------------|
| Problémy<br>související s<br>bezpečností                                                        | Viditelný kouř<br>nebo jiskry                                   | <ul> <li>Neprovádějte žádné zde uvedené kroky pro<br/>vyřešení problému.</li> <li>Okamžitě kontaktujte společnost Dell.</li> </ul>                                                                                                    |
| Přerušované<br>problémy                                                                         | Monitor chvíli<br>funguje a chvíli<br>ne                        | <ul> <li>Ujistěte se, že je řádně zapojen video kabel<br/>připojující monitor k počítači.</li> <li>Obnovte tovární nastavení monitoru.</li> <li>Použijte funkci samostatné kontroly monitoru<br/>a zjistěte, zda k problému dochází v režimu<br/>samostatné kontroly.</li> </ul>                                                                                                    |
| Chybějící barva                                                                                 | Obrazu chybí<br>barva                                           | <ul> <li>Použijte funkci samostatné kontroly monitoru.</li> <li>Ujistěte se, že je řádně zapojen video kabel<br/>připojující monitor k počítači.</li> <li>Zkontrolujte, zda nejsou v konektoru video kabelu<br/>ohnuté nebo ulomené piny.</li> </ul>                                                                                                    |
| Chybná barva                                                                                    | Barva obrazu<br>není správná                                    | <ul> <li>Změňte nastavení položky Preset Modes<br/>(Přednastavené režimy) v nabídce Color (Barva)<br/>podle způsobu použití.</li> <li>Upravte hodnotu R/G/B v části Custom Color<br/>(Vlastní barva) v nabídce Color (Barva).</li> <li>Nastavte možnost Input Color Format (Barevný<br/>formát vstupu) v nabídce Color (Barva) na<br/>hodnotu PC RGB nebo YPbPr.</li> <li>Použijte integrovanou diagnostiku.</li> </ul> |
| Retence obrazu<br>od statického<br>obrazu, který<br>byl na monitoru<br>zobrazen<br>dlouhou dobu | Na obrazovce se<br>zobrazuje slabý<br>stín statického<br>obrazu | <ul> <li>Kdykoli není monitor používán, vypněte jej pomocí<br/>funkce pro správu napájení (další informace<br/>naleznete v části Režimy správy napájení).</li> <li>Případně použijte dynamicky se měnící spořič<br/>obrazovky.</li> </ul>                                                                                                    |

# Problémy s konkrétním produktem

| Problém                                                          | Co vidíte                                                                         | Možná řešení                                                                                                    |
|------------------------------------------------------------------|-----------------------------------------------------------------------------------|----------------------------------------------------------------------------------------------------|
| Zobrazený obraz<br>je příliš malý                                | Obraz je<br>zobrazen<br>uprostřed<br>obrazovky a<br>nevyplňuje celou<br>obrazovku | <ul> <li>Zkontrolujte nastavení Aspect Ratio (Poměr<br/>stran) v nabídce Display (Displej).</li> <li>Obnovte tovární nastavení monitoru.</li> </ul> |
| Monitor nelze<br>ovládat pomocí<br>tlačítek na<br>předním panelu | Nezobrazuje se<br>nabídka OSD                                                     | <ul> <li>Vypněte monitor, odpojte napájecí kabel monitoru,<br/>znovu jej připojte a zapněte monitor.</li> </ul>                                     |

| Problém                                                                                                 | Co vidíte                                                  | Možná řešení                                                                                                    |
|----------------------------------------------------------------------------------------------------|------------------------------------------------------------|----------------------------------------------------------------------------------------------------|
| Chybí vstupní<br>signál při<br>stisknutí<br>ovládacích prvků                                            | Chybí obraz,<br>indikátor svítí<br>bíle                    | <ul> <li>Zkontrolujte zdroj signálu. Pohnutím myší<br/>nebo stisknutím libovolné klávesy na klávesnici<br/>zkontrolujte, že počítač není v úsporném režimu.</li> <li>Zkontrolujte, zda je správně připojen signálový<br/>kabel. V případě potřeby znovu připojte signálový<br/>kabel.</li> <li>Restartujte počítač nebo video přehrávač.</li> </ul>                                                                                                    |
| Obraz nevyplňuje<br>celou obrazovku                                                                     | Obraz nevyplňuje<br>obrazovku na<br>výšku nebo na<br>šířku | <ul> <li>Vzhledem k různým formátům obrazu (poměru<br/>stran) disků DVD může monitor zobrazovat obraz na<br/>celé obrazovce.</li> <li>Použijte integrovanou diagnostiku.</li> </ul>                                                                                                    |
| Chybí obraz<br>při připojení k<br>počítači, laptopu<br>apod. přes<br>rozhraní USB<br>Type-C             | Černá obrazovka                                            | <ul> <li>Zkontrolujte, zda rozhraní USB Type-C na zařízení podporuje alternativní režim DP.</li> <li>Zkontrolujte, zda zařízení nevyžaduje napájecí výkon větší než 65 W.</li> <li>Rozhraní USB Type-C na zařízení nepodporuje alternativní režim DP.</li> <li>Nastavte v systému Windows režim projekce.</li> <li>Ujistěte se, že kabel USB Type-C není poškozen.</li> </ul>                                                                                                    |
| Nedochází k<br>nabíjení při<br>připojení k<br>počítači, laptopu<br>apod. přes<br>rozhraní USB<br>Type-C | Nedochází k<br>nabíjení                                    | <ul> <li>Zkontrolujte, zda zařízení podporuje jeden z těchto<br/>nabíjecích profilů: 5 V / 9 V / 15 V / 20 V.</li> <li>Zkontrolujte, zda notebook nevyžaduje napájecí<br/>adaptér s výkonem větším než 65 W.</li> <li>Pokud notebook vyžaduje napájecí adaptér o<br/>výkonu větším než 65 W, při připojení přes rozhraní<br/>USB Type-C se nemusí nabíjet.</li> <li>Používejte pouze adaptér schválený společností<br/>Dell nebo adaptér dodaný s produktem.</li> <li>Ujistěte se, že kabel USB Type-C není poškozen.</li> </ul> |
| Přerušované<br>nabíjení při<br>připojení k<br>počítači, laptopu<br>apod.<br>přes rozhraní<br>USB Type-C | Přerušované<br>nabíjení                                    | <ul> <li>Zkontrolujte, zda maximální příkon zařízení<br/>překračuje 65 W.</li> <li>Používejte pouze adaptér schválený společností<br/>Dell nebo adaptér dodaný s produktem.</li> <li>Ujistěte se, že kabel USB Type-C není poškozen.</li> </ul>                                                                                                    |
| Chybí obraz<br>při připojení k<br>počítači přes<br>rozhraní DP                                          | Černá obrazovka                                            | <ul> <li>Zkontrolujte, který standard DP (DP 1.1a nebo DP 1.4) vaše grafická karta podporuje. Stáhněte a nainstalujte nejnovější ovladač grafické karty.</li> <li>Některé grafické karty DP 1.1a nepodporují monitory DP 1.4. Přejděte v nabídce OSD do části Input Source a stisknutím a podržením tlačítka na 8 sekund na volbě DP změňte nastavení monitoru z DP 1.4 na DP 1.1a.</li> </ul>                                                                                                    |

## Bezpečnostní pokyny

V případě displejů s lesklým rámečkem by uživatel měl dobře zvážit umístění displeje, protože rámeček může rušivě odrážet okolní světlo a jasné povrchy.

VAROVÁNÍ: Použití ovládacích prvků, úpravy nebo jiné akce, které nejsou uvedeny v této dokumentaci mohou mít za následek riziko úrazu elektřinou nebo jiná nebezpečí.

Bezpečnostní pokyny naleznete v dokumentu Informace o bezpečnosti, životním prostředí a předpisech.

# Oznámení FCC (pouze USA) a jiné informace o zákonných požadavcích

Oznámení FCC a jiné informace o zákonných požadavcích naleznete na webových stránkách věnovaných splnění zákonných požadavků na adrese www.dell.com/regulatory\_compliance.

## Kontaktování společnosti Dell

**POZNÁMKA:** Pokud nemáte připojení k internetu, můžete kontaktní údaje nalézt na faktuře, obalu, účtu nebo v produktovém katalogu Dell.

Společnost Dell poskytuje několik možností podpory a servisu online a přes telefon. Dostupnost se liší v závislosti na zemi a výrobku a některé služby nemusí být ve vaší oblasti k dispozici.

### Online podpora pro monitor:

#### Viz www.dell.com/support/monitors.

# Kontaktování společnosti Dell ohledně nákupu, technické podpory nebo zákaznického servisu:

- 1 Přejděte na adresu www.dell.com/support.
- 2 Zkontrolujte nastavení země nebo oblasti v rozevírací nabídce pro zvolení země nebo oblasti v pravém dolním rohu stránky.
- 3 Klikněte na možnost Contact Us (Kontaktujte nás) vedle rozevírací nabídky zemí.
- 4 Vyberte příslušnou službu nebo odkaz podpory podle svých potřeb.
- 5 Vyberte způsob kontaktování společnosti Dell, který vám vyhovuje.

## Příprava monitoru k použití

### Nastavení rozlišení displeje na 3840 x 2160 pixelů (max.)

Pro zajištění nejlepšího výkonu nastavte rozlišení displeje na **3840 x 2160** pixelů provedením následujících kroků:

#### V systém Windows Vista, Windows 7, Windows 8 nebo Windows 8.1:

- 1 Pouze v systému Windows 8 nebo Windows 8.1: vybráním dlaždice plochy přepněte na klasickou plochu. V systému Windows Vista a Windows 7 tento krok přeskočte.
- 2 Klikněte pravým tlačítkem na plochu a klikněte na možnost Screen Resolution (Rozlišení obrazovky).
- 3 Klikněte na rozevírací seznam Rozlišení a vyberte možnost 3840 x 2160.
- 4 Klikněte na tlačítko OK.

### V systému Windows 10:

- 1 Klikněte pravým tlačítkem na plochu a klikněte na možnost **Display Settings** (Nastavení zobrazení).
- 2 Klikněte na možnost Advanced display settings (Upřesňující nastavení zobrazení).
- 3 Klikněte na rozevírací seznam Resolution (Rozlišení) a vyberte možnost 3840 x 2160.
- 4 Klikněte na možnost Apply (Použít).

Pokud doporučené rozlišení není zobrazeno, může být nutné aktualizovat ovladač grafické karty. Níže zvolte možnost, která nejlépe popisuje počítačový systém, který používáte, a proveď te uvedené kroky.

### Počítač Dell

- 1 Přejděte na adresu www.dell.com/support, zadejte servisní značku a stáhněte nejnovější ovladač pro svou grafickou kartu.
- 2 Po nainstalování ovladače grafické karty znovu zkuste nastavit rozlišení 3840 x 2160.

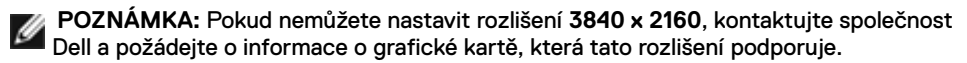

### Počítač, který nepochází od společnosti Dell

### V systém Windows Vista, Windows 7, Windows 8 nebo Windows 8.1:

- 1 Pouze v systému Windows 8 nebo Windows 8.1: vybráním dlaždice plochy přepněte na klasickou plochu. V systému Windows Vista a Windows 7 tento krok přeskočte.
- 2 Klikněte pravým tlačítkem na plochu a klikněte na možnost **Personalization** (**Přizpůsobit**).
- 3 Klikněte na možnost Change Display Settings (Změnit nastavení zobrazení).
- 4 Klikněte na možnost Advanced Settings (Upřesnit nastavení).
- 5 Zjistěte výrobce grafické karty z popisu v horní části okna (např. NVIDIA, AMD, Intel atd.).
- 6 Vyhledejte aktualizovaný ovladač na webových stránkách výrobce grafické karty (například www.amd.com nebo www.nvidia.com).
- 7 Po nainstalování ovladače grafické karty znovu zkuste nastavit rozlišení 3840 x 2160.

### V systému Windows 10:

- 1 Klikněte pravým tlačítkem na plochu a klikněte na možnost **Display Settings** (Nastavení zobrazení).
- 2 Klikněte na možnost Advanced display settings (Upřesňující nastavení zobrazení).
- 3 Klikněte na možnost Display adapter properties (Zobrazit vlastnosti adaptéru).
- 4 Zjistěte výrobce grafické karty z popisu v horní části okna (např. NVIDIA, AMD, Intel atd.).
- 5 Vyhledejte aktualizovaný ovladač na webových stránkách výrobce grafické karty (například www.amd.com nebo www.nvidia.com).
- 6 Po nainstalování ovladače grafické karty znovu zkuste nastavit rozlišení 3840 x 2160.

**POZNÁMKA:** Pokud nemůžete nastavit doporučované rozlišení, kontaktujte výrobce vašeho počítače nebo zvažte zakoupení grafické karty, která toto rozlišení podporuje.

# Pokyny pro údržbu

## Čištění monitoru

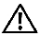

VAROVÁNÍ: Před čištěním monitoru odpojte napájecí kabel monitoru od elektrické zásuvky.

UPOZORNĚNÍ: Před čištěním monitoru si přečtěte bezpečnostní pokyny a dodržujte je.

Při vybalování, čištění a manipulaci s monitorem dodržujte níže uvedené pokyny:

- Antistatickou obrazovku čistěte měkkým, čistým hadříkem mírně navlhčeným vodou. Pokud je to možné, použijte speciální hadřík pro čištění obrazovek nebo roztok vhodný pro antistatickou povrchovou vrstvu. Nepoužívejte benzen, ředidlo, čpavek, abrazivní čisticí prostředky ani stlačený vzduch.
- Monitor čistěte měkkým hadříkem mírně navlhčeným vodou. Nepoužívejte žádné čisticí prostředky, protože některé prostředky mohou na monitoru zanechat mléčný povlak.
- · Pokud si při vybalování monitoru všimnete bílého prášku, setřete jej hadříkem.
- Manipulujte s monitorem opatrně. Když dojde k poškrábání monitoru tmavší barvy, bílé šmouhy na něm jsou vidět více než na světlejších monitorech.
- Kvůli zachování maximální kvality obrazu používejte dynamicky se měnící spořič obrazovky, a když monitor není používán, vypínejte jej.